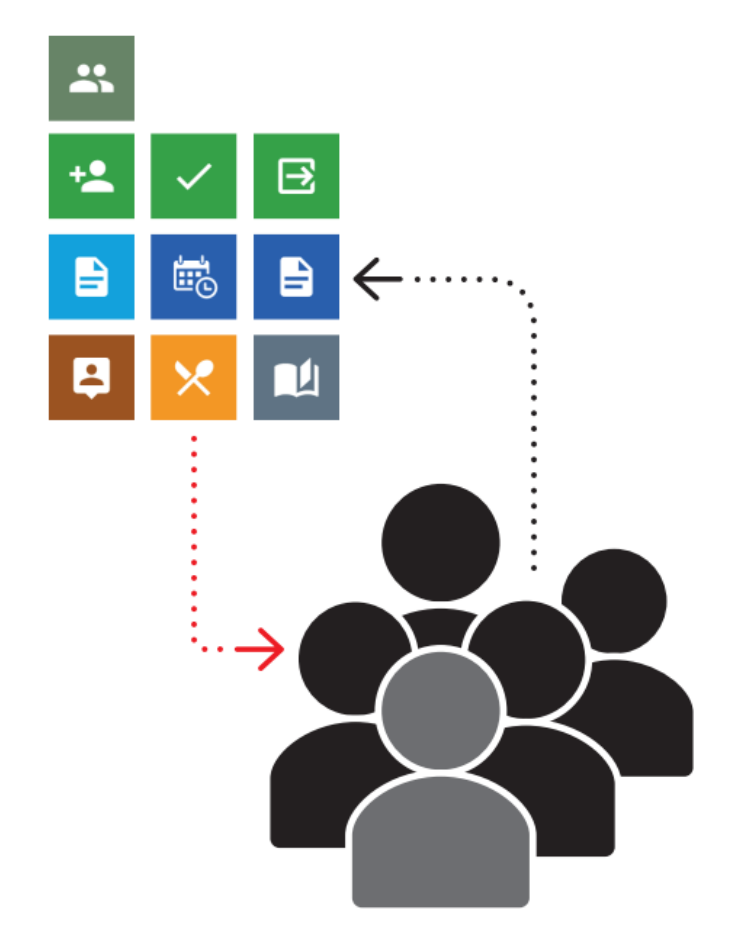

# Docházkový systém

uživatelská dokumentace

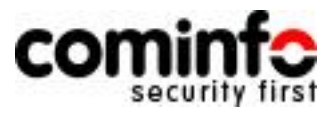

INFOS\_DochazkovySystem\_UzivatelskaDokumentace\_CZ\_220622.docx

# Obsah

| 1 Úvod                                         | 4  |
|------------------------------------------------|----|
| 2 Můj INFOS                                    | 8  |
| 2.1 Docházka info                              | 8  |
| 3 Pracovní – Osoby a docházka                  | 9  |
| 3.1 Seznam osob                                | 9  |
| 3.1.1 Definice a zamknutí sloupců              | 11 |
| 3.1.2 Filtrování, řazení a seskupování osob    | 12 |
| 3.1.3 Boční menu a jeho použití                | 16 |
| 3.2 Docházka                                   | 18 |
| 3.2.1 Hlavní stránka editace docházky          | 18 |
| 3.2.2 Editace docházky                         | 21 |
| 3.2.3 Přidání denní hodnoty mzdové složky      | 24 |
| 3.2.4 Přidání součtového hodnoty mzdové složky | 25 |
| 3.2.5 Schválení docházky                       | 25 |
| 3.2.6 Uzavření období                          | 26 |
| 3.2.7 Plán nepřítomnosti                       | 27 |
| 3.2.8 Kopírování časových událostí             | 29 |
| 3.2.9 Vrátit změny v editaci                   | 29 |
| 3.2.10 Zobrazení detailu položky               | 29 |
| 3.2.11 Záložka Časové události                 | 30 |
| 3.2.12 Záložka Speciální složky                | 32 |
| 3.2.13 Záložka Čas ke schválení                | 32 |
| 3.3 Správa osob                                | 34 |
| 3.3.1 Přidat osobu                             | 34 |
| 3.3.2 Vlastnosti osoby                         | 35 |
| 3.3.3 Tiskové sestavy                          | 41 |
| 3.3.4 Smazat osobu                             | 42 |
| 3.3.5 Spojovací soubory                        | 43 |
| 3.3.6 Hromadné přiřazení                       | 44 |
| 3.3.7 Dávkové úlohy                            | 45 |

| 4 Pracovní - Přítomnost               | 47 |
|---------------------------------------|----|
| 4.1 Přítomnost – popis                | 47 |
| 4.1.1 Přítomnost se seznamem osob     | 47 |
| 4.1.2 Přítomnost s vyhledáváním osoby | 48 |
| 5 Nastavení                           | 49 |
| 5.1 Základní nastavení                | 50 |
| 5.1.1 Osobní nastavení                | 50 |
| 5.1.2 Jazyk komunikace                | 52 |
| 5.1.3 Změna hesla                     | 52 |

# 1 Úvod

Nová generace identifikačního systému INFOS představuje zcela nový WEB systém pro všechny aplikace INFOS a postupně bude nahrazovat stávající systém samostatných desktopových aplikací INFOS.

WEB systém INFOS je vytvořen v moderním vývojovém prostředí Microsoft .NET Framework, a to s důrazem na využití webových technologií ASP .NET. Mezi základní vlastnosti systému patří:

- Nezávislost na JAVA a NSAPI
- Moderní responsivní webové rozhraní v HTML5
- Podpora moderních prohlížečů Microsoft Edge, Google Chrome, Mozilla Firefox, ...
- .NET Framework 4.6 a vyšší nativní součást OS Windows
- Snadné použití zabezpečeného HTTPS protokolu na úrovni IIS serveru

Nová generace identifikačního sytému představována základním portálem INFOS, který charakterizuje:

- Základní WEB aplikace včetně serverové služby
- Centrální adresa pro přístup k jednotlivým částem systému v jednotném uživatelském prostředí
- Základní přihlášení a odhlášení uživatele
- Generování hlavního menu aplikace
- Úvodní stránka rozcestníku náhrada spouštěče

Využití komunikačních protokolů na bázi protokolu HTTPS umožní jednodušší integraci aplikace do firemního produkčního prostředí. Samozřejmostí je integrace s doménou Windows a službou Active Directory.

### Identifikační systém a portál INFOS

Jednotlivé aplikace, funkce a moduly Identifikačního systému INFOS jsou přístupné na základním portálu INFOS, po přihlášení daného uživatele je mu zobrazena odpovídající nabídka funkcí.

Při přístupu na portál INFOS je na úvod zobrazeno okno s požadavkem na zadání přihlašovacích údajů.

| Přihlášení účtem INFOS                 | Rychlé přihlášení |
|----------------------------------------|-------------------|
| Uživatelské jméno<br>Uživatelské jméno | Windows           |
| Heslo                                  |                   |
| Heslo                                  |                   |
| Zapamatovat přihlášení                 |                   |

Obrázek 1: Přihlášení do Portálu INFOS

Systém podporuje dvě základní možnosti přihlášení:

- Přihlášení účtem INFOS: přihlášení uživatelským jménem a heslem systému INFOS
- Rychlé přihlášení: přihlášení prostřednictvím externího poskytovatele identity,
  - tlačítko Windows slouží pro přihlášení pomocí doménového ověřením Windows

Po ověření přihlašovacích údajů je zobrazení základní pracovní portál INFOS se základními sekcemi s ikonami a nabídkou funkcí a modulů podle odpovídajících uživatelských oprávnění. V horním pravém rohu je vždy zobrazena nástrojová lišta aplikace.

Uživatelské rozhraní základního portálu je rozděleno do tří sekcí:

- Můj INFOS samoobslužná sekce.
- **Pracovní** funkce pro management.
- Administrace funkce pro administraci.

V samoobslužné sekci naleznou uživatelé funkce týkající se jich samotných, jako je přehled o odpracované době, zadávání žádostí o dovolenou a podobně. V manažerské sekci jsou připraveny nástroje pro editaci a schvalování docházky a tisk sestav. Administrační rozhraní umožní snadnou konfiguraci aplikace v jednotném prostředí.

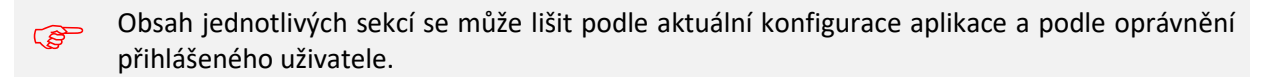

| cominfo                      |                     | 🛕 💿 Vacek Milan, Ing. ⊡ 🏟 🕑 📑     |
|------------------------------|---------------------|-----------------------------------|
| Můj INFOS                    |                     |                                   |
| Docházka info                | Osobní info         | Užívatelské příručky              |
| Moje žádosti Osobní kalendář | Čekající notifikace |                                   |
| Pracovní                     |                     |                                   |
| Osoby                        | Pracovní žádosti    | Týmový kalendář                   |
| <b>Přidat osobu</b>          |                     |                                   |
| Administrace                 | _                   |                                   |
| Nastavení Management žádostí | Konzole             | [Version 2109.27, date 27.9.2021] |

Obrázek 2: Úvodní obrazovka Portálu INFOS

# Sekce Můj INFOS

Obsahuje Ikony s odkazy na funkce, týkající se právě přihlášené osoby. Jedná se zejména o:

- **Docházka info** s náhledem vlastní docházky, různé sestavy.
- Moje docházka s přehledem docházky, detailní informace.
- **Osobní info** s přehledem osobních údajů a vlastností.
- Moje žádosti s nabídkou funkcí pro zadání požadavků v případě provozu systému schvalování nepřítomností a dalších požadovaných akcí.
- **Osobní kalendář** s přehledem žádostí zařazených v kalendáři.

- Čekající notifikace se seznamem notifikací žádostí.
- Uživatelské příručky pro zobrazení nápovědy k systému

### Sekce Pracovní

Sekce obsahuje základní funkce identifikačního systému, většinou nad povoleným seznamem osob nebo firemních činností. V základě jde o funkce:

- Osoby pro zobrazení osob a následně jejich docházky popisu funkcí jsou věnovány následující samostatné kapitoly
- Pracovní žádosti pro řešení funkcí spojených se systémem schvalování plánovaných nepřítomností.
- **Přítomnost** funkce pro zobrazení aktuální přítomnosti osob
- Přidat osobu pro správu dat jednotlivých osob

### Sekce Administrace

Zde jsou přístupny funkce pro základní nastavení, parametrizaci a administraci celého systému INFOS.

### Nástrojová lišta aplikace

Je určena pro rychlý přístup k základním funkcím Portálu INFOS.

## Základní pojmy

Pro vysvětlení významu používaných pojmů v této dokumentaci je zde uveden seznam základních pojmů.

| Časová událost           | Údaj o události ze snímače nebo terminálu (přiložení karty, příchod)                                                                |
|--------------------------|----------------------------------------------------------------------------------------------------|
| Vložená data             | Vložené časové události editací výkazu docházky                                                                                     |
| Model pracovní doby      | Soubor hodnot popisující pracovní dobu skupiny osob                                                                                 |
| Editace                  | Úprava nebo oprava záznamu                                                                                                    |
| Editace docházky         | Úprava nebo oprava výkazu docházky osoby                                                                                            |
| Mzdová složka            | Údaj o odpracované době                                                                                                    |
| Generování               | Dopočtení mzdových složek ve dnech, kdy nejsou časové události, ale lze je vypočítat z dat v okolních dnech podle nastavení výpočtu |
| Příznaky mzdových složek | Informativní údaje vztažené ke mzdovým složkám a zobrazené u mzdových složek                                                        |
| Fond                     | Denní délka pracovního úvazku, tj. doba, po kterou má být pracovník<br>na pracovišti                                                |
| Rozdíl                   | Doba vzniklá nedosažením fondu odpracované doby                                                                                     |

# 2 Můj INFOS

### 2.1 Docházka info

Jedná se o základní obrazovku s daty docházky aktuálně přihlášené osoby.

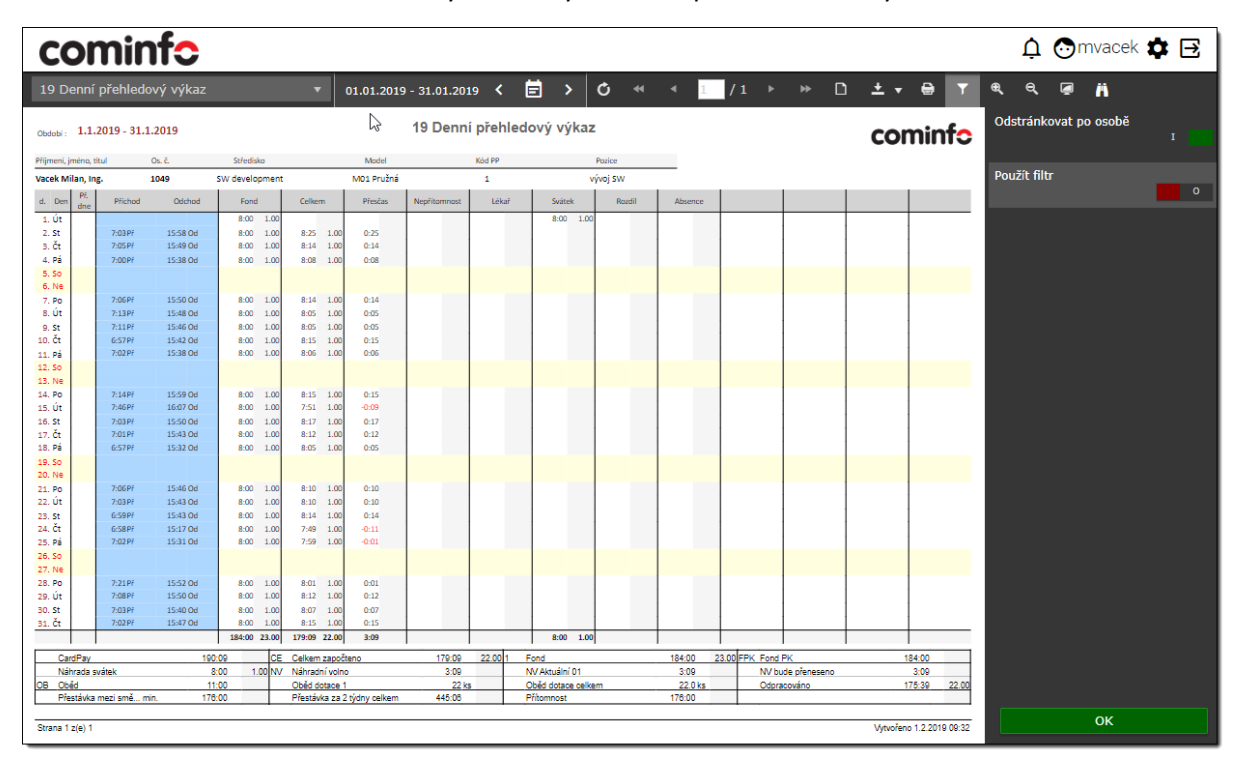

Obrázek 3: Docházka info

# 3 Pracovní – Osoby a docházka

Úvodní stránka v části **Pracovní** obsahuje nabídku **Osoby**, kde se nachází většina činností spojených s osobami. Kliknutím na tuto nabídku se zobrazí seznam osob.

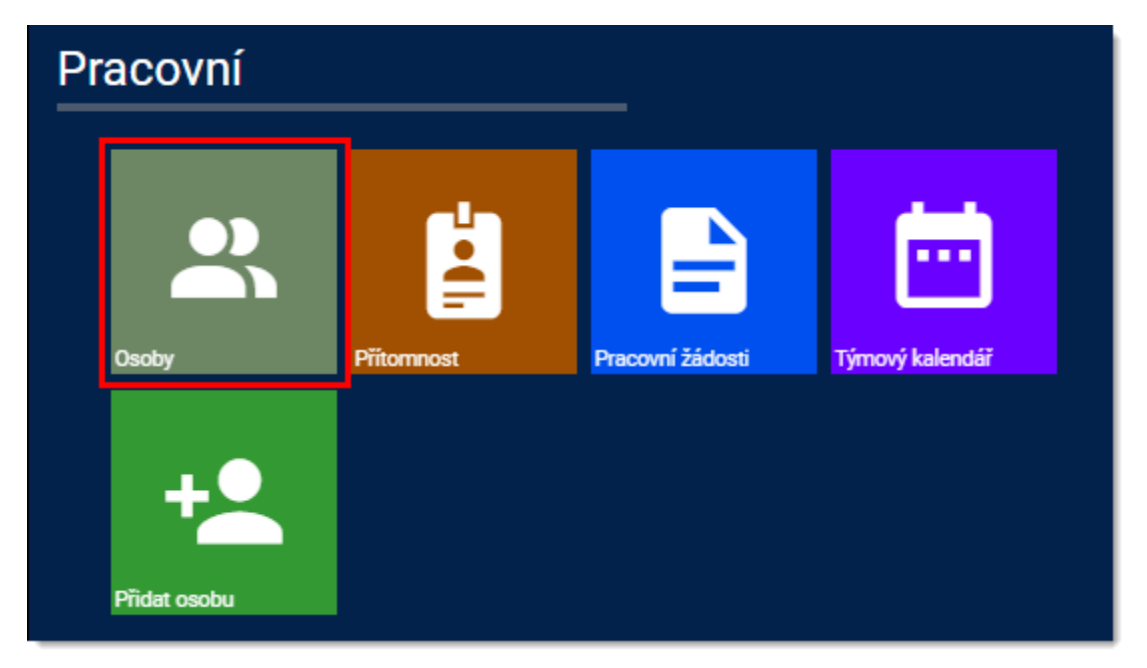

Obrázek 4: Titulní strana - osoby

# 3.1 Seznam osob

| cominfo                                                       |                                                    | 🌖 🋕 💿 Vacek Milan, I             | ng. ⊡ 🌣 🕑 🖻      |
|---------------------------------------------------------------|----------------------------------------------------|----------------------------------|------------------|
| 🗙 skrýt nabídku 🛛 Filtr středisek 🛞                           | 01.04.2021 - 23.04.2021 < 🖻 > 🔞                    | 4 Hledání osob                   | ◎<br>⊘           |
| 🛨 Uložené výběry 🛛 🛨                                          | Přetáhn Výběr všech osob ce pro seskupení dle vybr | aného sloupce.                   | ©                |
| ■ All 2                                                       | O: Jméno † : Středisko                             | : Os.číslo : Karta :             | Model pracovn    |
| Financiai                                                     | Informace o přítomnosti g Výchozí řazení II depart | men Volba a nastavení<br>sloupců | M01 Pružná 🕺 🕂   |
| Production                                                    | Marcínová Miloslava, Payroll depart                | men 997 22721238022761220        | M01 Pružná       |
| 🗉 Organizační struktura                                       | Výběr a, Bc. Billing departr<br>jednotlivých osob  | nent 1040 3462755454             | M01 Pružná       |
| 0 v 11 0 x                                                    | Ovládací panel, Administrative                     | dep 622 36084628809538052        | M01 Pružná       |
| Cominfo a s. Zlín                                             | Administrative                                     | e dep 914 36084628811229700      | M01 Pružná 🗡     |
| Machine Tool Factory                                          | Sovová Jana, Ing. Billing departr                  | nent 1015 36086263588010500      | M01 Pružná 🇘     |
|                                                               | Strnad Tomáš, Administrative                       | e dep 904 2361008403             | M01 Pružná 😞     |
| Administrative department [FA]                                | Spilajová Irena, Administrative                    | e dep 913 36061865603243780      | Úklid 6h         |
| 🧭 Billing department [FB]                                     | Urbánková Milada, Billing departr                  | nent 993 22721238022367236       | M01 Pružná       |
| Payroll department [FP]                                       | 4                                                  |                                  | · · · 5          |
| <ul> <li>IT section</li> <li>Production department</li> </ul> | I → H 25 ▼ záznam                                  | ů na stránku                     | 1 - 9 z 9 celkem |

#### Obrázek 5: Hlavní seznam osob

Stránka seznamu osob obsahuje nahoře vpravo  $\bigcirc$  nástrojovou lištu aplikace, která je společná pro celou aplikaci. Pokud obsahuje ikonu nápovědy O, lze ji použít jako interaktivní seznámení s hlavními funkcemi.

Vlevo je <sup>2</sup> stromová struktura organizace/í. Její rozsah je dán nastavením oprávnění, může být pro celou organizaci nebo pouze organizační jednotky přímo podřízené přihlášenému uživateli. Nad organizační strukturou je volitelná oblast pro **Uložené výběry**, která může obsahovat seznam oblíbených často používaných přehledů. Vytvoření nového uloženého výběru provedeme kliknutím na ikonu + Tyto přehledy lze uložit včetně nastavených filtrů. Pro uložení výběru zvolíme název, pod kterým výběr bude v seznamu uložen.

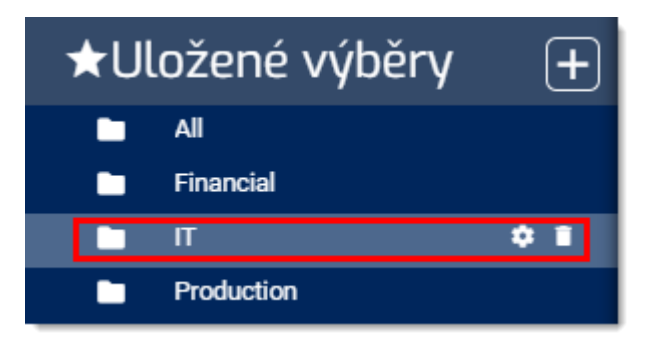

Obrázek 6: Uložené výběry – detail

Po najetí kurzorem myši na uložený výběr se zobrazí možnosti pro editaci 🌣 nastavení a také možnost smazání 🛢 uloženého výběru.

| Přidat/Upravit uložený výbě       |                          |
|-----------------------------------|--------------------------|
| Název uloženého výběru            |                          |
| IT                                |                          |
| Aplikované filtry                 |                          |
|                                   | C                        |
| Vybraná střediska                 |                          |
| 🗌 Rekurzivní výběr 🛈              |                          |
| [IT section] × [IT support] ITS × | [SW development] ITD × + |
| Potvrdit                          | Zrušit                   |

Obrázek 7: Načtení/Vytvoření výběru

Prostřední část je nejobsáhlejší a obsahuje vlastní seznam osob. Rozsah seznamu osob zvolíme buď otevřením uloženého výběru, nebo označením požadovaného střediska ve stromové struktuře organizace. V horní části <sup>(3)</sup> je možné zvolit období pro výběr, výchozí období je aktuální měsíc <sup>(5)</sup>. Listovat v období lze pomocí ikon <sup>( )</sup>. Lze také rychle vyhledat osobu zadáním požadovaného výrazu (počáteční znaky příjmení, osobního čísla nebo kompletního čísla karty) do vyhledávacího pole <sup>(4)</sup>. Vyhledání je provedeno z celého seznamu bez ohledu na nastaveném filtrování a výběru organizační jednotky. Pokud je k počítači připojená čtečka karet a nainstalovaný příslušný program, lze použít vyhledání osoby načtením karty ze čtečky. Najetím kurzoru myši na ikonu pro vyhledání <sup>(2)</sup> se zobrazí

další ikona 🗖 pro načtení karty. Přiložením karty ke čtečce se načte číslo karty do vyhledávacího pole a vyhledá se osoba s touto kartou.

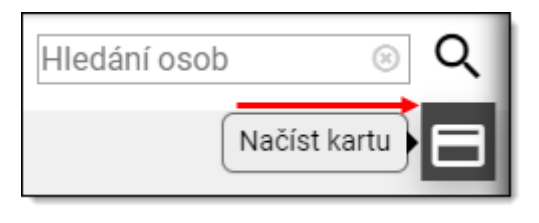

Obrázek 8: Načtení karty pro vyhledání osoby

Obsah a použití voleb z bočního menu 😉 bude popsáno v odstavci 3.1.3 Boční menu a jeho použití.

### 3.1.1 Definice a zamknutí sloupců

V seznamu osob lze definovat obsah seznamu, tzn. výběr sloupců, které chceme zobrazit. Minimální počet zobrazených sloupců jsou dva. Kliknutím na ikonu ilibovolného sloupce se zobrazí nabídka pro definici sloupců. V nabídce ili Sloupce se zobrazí seznam dostupných sloupců, z nichž můžeme vybrat. Pokud chceme zobrazit všechny dostupné sloupce, zvolíme Obnovit sloupce tabulky.

| ✓Přítomnost                    | 📤 k Milan, Ing. 💽 🛱 🔮      |
|--------------------------------|----------------------------|
| ✓Jméno                         |                            |
| ✓Středisko                     | Hledání osob 🛞 🍳           |
| ✓Os.číslo                      |                            |
| Email                          |                            |
| ✓Číslo karty                   | : Model pracovní : Pr:     |
| □Titul                         | † Kidit vzestupně          |
| □Telefon                       | Otevření nabídky sloupců   |
| □Ulice                         | III Sloupce                |
| □Obec                          | ▼ Filtr                    |
| □PSČ                           | Má hodnotu                 |
| ⊡Stát                          | 🖪 Mattait Dalahu Olaunaa 🗤 |
| □Popisné číslo                 | Nastavit Polonu Sloupce    |
| Model pracovní doby            | C Obnovit sloupce tabulky  |
| ✓Pracovní poměr                |                            |
| ✓Přechodné nákladové středisko |                            |
| ✓Pozice                        |                            |

Obrázek 9: Definice sloupců pro osoby

Pokud máme vybrán větší počet sloupců a jejich zobrazení se nevejde na obrazovku, můžeme požadovaný sloupec zamknout kliknutím na volbu **Zamknout**. Tím při vodorovném rolování zůstane sloupec ukotven vlevo a jeho obsah bude viditelný. Pro opětovné uvolnění zamknutého sloupce klikneme na volbu **Odemknout**. V seznamu osob se po najetí kurzoru na ikonu přítomnosti zobrazí fotka osoby – pokud je pro danou osobu uložena.

| Přítomnost         |                         | 6.2022 - 16.06.2022 <b>&lt; 🖻 &gt;</b> Máte vybráno <b>G</b> |                              |                            |          |  |  |
|--------------------|-------------------------|--------------------------------------------------------------|------------------------------|----------------------------|----------|--|--|
|                    |                         | něte se                                                      | m záhlaví slounce pro seski  | unení dle whraného slound  | <u>م</u> |  |  |
|                    |                         | 1010 00                                                      | In Zaniavi Sloupee pro Sesio | apeni die vybraneno sioape |          |  |  |
| Stav:              | Přítomen                | <b>0</b> :                                                   | Jméno † :                    | Středisko                  | Os.čí    |  |  |
| Akce:<br>Čas akce: | 6:41:03 16. červen 2022 |                                                              | Daniš Pavel, Ing.            | IT support [ITS]           | 760      |  |  |
| ID čtečky:         | E1-2-H1                 |                                                              | Muchl Jiří, Ing.             | IT support [ITS]           | 772      |  |  |
|                    |                         |                                                              | Němeček Zdeněk, Ing.         | IT support [ITS]           | 712      |  |  |
|                    |                         | •                                                            | Rozsíval Daniel, Ing.        | SW development [ITD]       | 720      |  |  |
|                    | 00                      |                                                              | Surý Jan, Ing.               | SW development [ITD]       | 740      |  |  |
|                    |                         | •                                                            | Vacek Milan, Ing.            | SW development [ITD]       | 1049     |  |  |
|                    |                         | ?                                                            | Zalabák Miroslav, BSc.       | SW development [ITD]       | 2020     |  |  |
|                    |                         |                                                              |                              |                            |          |  |  |

Obrázek 10: Zobrazení fotky v přítomnosti osob.

### 3.1.2 Filtrování, řazení a seskupování osob

**Řazení** ve výchozím nastavení je podle sloupce *Jméno* sestupně, směr řazení označuje šipka vedle názvu sloupce <sup>†</sup> . Kliknutím na záhlaví sloupce se změní směr řazení <sup>↓</sup> . Kliknutím na záhlaví jiného sloupce, např. *Středisko*, se řazení změní podle tohoto sloupce. Opětovným kliknutím na záhlaví sloupce *Středisko* se změní směr řazení <sup>↓</sup> . Třetím kliknutím na záhlaví sloupce *Středisko* se řazení podle tohoto sloupce zruší.

### Filtrování

Filtrování nám umožní zúžení seznamu podle nějakého kritéria. Např. chceme zjistit všechny osoby, které mají vyplněný údaj *Email*. V záhlaví sloupce 1 otevřeme nastavení sloupců. Zvolíme 2 nabídku **Filtr**. Z rozbalovacího seznamu 3 vybereme kritérium pro filtrování hodnot, v tomto případě *Má* hodnotu. Nastavení potvrdíme 5 volbou **Filtrovat**.

Pokud bychom zvolili kritérium např. "*Je shodná s"*, pak bychom doplnili do pole **4** výraz pro shodu.

| 0 | : | Jméno 🕇                | : | Středisko :        | Os.číslo :      | Email                  | : | Karta                     |
|---|---|------------------------|---|--------------------|-----------------|------------------------|---|---------------------------|
|   | 9 | Daniš Pavel, Ing.      |   | IT support [ITS]   | 760             |                        | t | Třídit vzestupně          |
|   | 0 | Muchl Jiří, Ing.       |   | IT support [ITS]   | <b>1</b> ( v    | /ýběr sloupce pro filt | r | Třídit sestupně           |
|   | 0 | Němeček Zdeněk, Ing.   |   | IT support [ITS]   | 712             |                        |   | Sloupce +                 |
|   | 0 | Rozsíval Daniel, Ing.  |   | SW development [IT | Zobrazit položk | ky s hodnotou, která:  | T | 'Filtr 2 🕨                |
|   | 0 | Surý Jan, Ing.         |   | SW development [IT | Má hodnotu      | <mark>3</mark> ₹       | • | Zamknout                  |
|   | 0 | Vacek Milan, Ing.      |   | SW development [IT | 4               |                        |   |                           |
|   | • | Zalabák Miroslav, BSc. |   | SW development [IT | 5Filtrovat      | 6 Zrušit               | C | ) Obnovit sloupce tabulky |
|   |   |                        |   | , ,                |                 |                        |   |                           |

Obrázek 11: Osoby - Nastavení filtrování

Po nastavení filtrování je příslušný sloupec označen a jsou zobrazena data podle filtru. Pro zrušení filtrování zvolíme <sup>6</sup> Zrušit.

| $\bigcirc$ | <b>0</b> : | Jméno 🕇 🛛 🚦                            | Středisko :                            | Os.číslo 🚦    | Email                         | Karta :           |
|------------|------------|----------------------------------------|----------------------------------------|---------------|-------------------------------|-------------------|
| $\bigcirc$ | 0          | Rozsíval Daniel, Ing.                  | SW development [ITD]                   | Označení filt | rovaného sloupce ninetool.com | 36032079204489732 |
| $\bigcirc$ | 0          | Surý Jan, Ing.                         | SW development [ITD]                   | 740           | jsury@machinetool.com         | 36084628810267140 |
| $\bigcirc$ | 0          | Vacek Milan, Ing.                      | い<br>SW development [ITD]              | 1049          | mvacek@machinetool.com        | 36120020950601732 |
| $\bigcirc$ | 0          | Zalabák Miroslav, BSc.                 | SW development [ITD]                   | 2020          | mzalabak@machinetool.com      | 36086263589578244 |
|            |            |                                        | -                                      |               | -                             |                   |
| ~~         | ~~~~       | ~~~~~~~~~~~~~~~~~~~~~~~~~~~~~~~~~~~~~~ | ~~~~~~~~~~~~~~~~~~~~~~~~~~~~~~~~~~~~~~ | ~~~~~         |                               |                   |

#### Obrázek 12: Osoby - filtrovaný seznam

Nastavení filtru pro zjištění přítomnosti osob provedeme obdobným způsobem. V záhlaví sloupců ve sloupci přítomnosti zvolíme nastavení sloupců <sup>1</sup>. Po rozbalení nabídky <sup>2</sup> Filtr kliknutím do editačního pole <sup>3</sup> se zobrazí seznam možností. Můžeme vybrat jednu hodnotu nebo i více hodnot.

| $\bigcirc$ | 1:         | Jméno 🕇            | :       | Středisko                                         | :       | Os.čí   | . :  |
|------------|------------|--------------------|---------|---------------------------------------------------|---------|---------|------|
| $\bigcirc$ | ( † 1      | Fřídit vzestupně   |         | Assembly operation                                | on [    |         | 680  |
|            | (+1        | Fřídit sestupně    |         | Machining operat                                  | ion     |         | 677  |
| $\bigcirc$ | ( III \$   | Sloupce            | •       | Assembly operation                                | on [    |         | 602  |
| $\odot$    | ( T F      | Filtr              | 2 🔸     | 3 Výběr p                                         | řítomn  | osti    | 78   |
| $\bigcirc$ |            | Má hodnotu         |         | Zvolit vše                                        |         |         | '60  |
| $\bigcirc$ |            | Nastavit Polohu Sl | oupce 🕨 | Nepřítomen<br>Neziištěno                          | 36      |         |      |
| $\bigcirc$ | C          | Obnovit sloupce ta | bulky   | Odchod na d                                       | lovolen | iou     | 39   |
| $\bigcirc$ | ٠          | Kadlčíková Žofi    | e,      | <ul> <li>Odchod na s</li> <li>Přítomen</li> </ul> | sluzebn | i cestu | 04   |
| $\bigcirc$ | ?          | Kyrychenko Jar     | oslava, | 0 items selected                                  | ł       |         | 76   |
|            | $\bigcirc$ | Marcínová Milo     | slava,  |                                                   |         |         | 97   |
| $\bigcirc$ | ۲          | Mašek Vladimír     | ;       | Filtr                                             | Vym     | azat    | 95   |
|            |            | Menclová Věra,     | Bc.     | Billing departmen                                 | t (F    |         | 1040 |

#### Obrázek 13: Osoby - filtr přítomnosti

Pro nastavení filtru u sloupců s omezeným počtem různých hodnot jako např. *Model pracovní doby, Pracovní poměr, Nákladové středisko* je možné použít výběr označením jedné nebo více hodnot. Postup pro nastavení filtru *pro Model pracovní doby* je na následujícím obrázku. Výběr hodnoty/hodnot <sup>3</sup> provedeme zaškrtnutím příslušných možností.

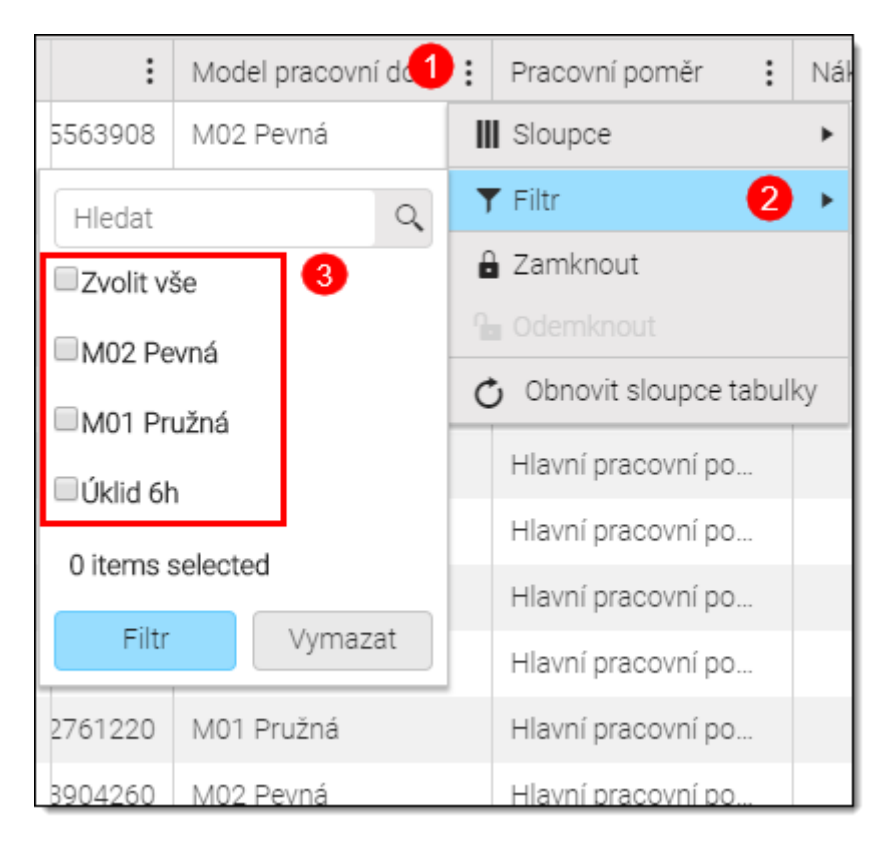

Obrázek 14: Osoby - filtr volbou hodnot

### Seskupování

Seskupování dat osob je výhodné, pokud máme seznam s různými hodnotami v daném sloupci, např. více středisek a chceme mít přehled po jednotlivých střediscích.

Nastavení seskupení dat provedeme tak, že uchopíme záhlaví sloupce myší např. Středisko, a přesuneme jej nad seznam sloupců a pustíme. Tím se seznam seskupí podle tohoto sloupce. Zároveň vidíme i směr řazení seskupených dat <sup>†</sup> vedle názvu sloupce. Seskupení zrušíme kliknutím na křížek × vedle názvu sloupce.

| 1 | Střed    | isko 🚫     | ]                                  |                                    |            |
|---|----------|------------|------------------------------------|------------------------------------|------------|
|   |          | <b>0</b> : | Jméno 🕇 🛛 🚦                        | Středisko                          | Os.číslo : |
| • | ~//      | Středis    | ko: Administrative department [FA] | Přetažení sloupce<br>pro seskupení |            |
|   |          | •          | Sedláček Pavel,                    | Administrative dep                 | 622        |
|   |          | •          | Smitalová Anna,                    | Administrative dep                 | 914        |
|   |          | Sc         | Strnad Tomáš,                      | Administrative dep                 | 904        |
|   |          | •          | Špilajová Irena,                   | Administrative dep                 | 913        |
| • | <b>«</b> | Středis    | ko: Assembly operation [PA]        |                                    |            |
|   |          | •          | Balvín David,                      | Assembly operatio                  | 680        |
|   |          | Sc         | Borek Jan,                         | Assembly operatio                  | 602        |
|   |          | •          | Mašek Vladimír,                    | Assembly operatio                  | 695        |
|   |          | ?          | Mrázek Martin,                     | Assembly operatio                  | 690        |
|   |          | Sc         | Murgaš Petr,                       | Assembly operatio                  | 1003       |
|   |          | •          | Pelíšek Ludvík,                    | Assembly operatio                  | 302        |
|   |          | ?          | Šanovec Jaroslav,                  | Assembly operatio                  | 1006       |
| • | <b>~</b> | Středis    | ko: Billing department [FB]        |                                    |            |
| ~ |          | gun        | Menclová Věra, <u>Bc.</u>          | Billing department                 | 1040       |

#### Obrázek 15: Osoby seskupení

Seskupení dat lze i vnořovat. Pokud např. potřebujeme v rámci střediska rozlišit např. model pracovní doby, přidáme sloupec *Model pracovní doby* do oblasti pro seskupení nad záhlaví seznamu. V seskupených seznamech lze volitelně skrýt/zobrazit části seznamů, které nepotřebujeme vidět kliknutím na ikonu ▼.

#### Docházkový systém uživatelská dokumentace

| 1 | Střec    | lisko    | ×          | Model pracovní doby $ 	imes $ |                    |                 |                   |               |
|---|----------|----------|------------|-------------------------------|--------------------|-----------------|-------------------|---------------|
| L |          |          | <b>0</b> : | Jméno † :                     | Středisko :        | Os.číslo        | Karta :           | Model pracovn |
| ò | <b>«</b> | Stře     | disko: A   | dministrative department [FA] | Možnost skrýt/zobr | azit seznam dat |                   |               |
|   | Θ        | <b>«</b> | M01 P      | ružná                         |                    |                 |                   |               |
|   | 1        |          | ٠          | Sedláček Pavel,               | Administrative dep | 622             | 36084628809538052 | M01 Pružná    |
|   | 1        |          | •          | Smitalová Anna,               | Administrative dep | 914             | 36084628811229700 | M01 Pružná    |
|   |          |          | Sc         | Strnad Tomáš,                 | Administrative dep | 904             | 2361008403        | M01 Pružná    |
|   | •        | <b>«</b> | Úklid 6    | h                             |                    |                 |                   |               |
|   |          |          | ٠          | Špilajová Irena,              | Administrative dep | 913             | 36061865603243780 | Úklid 6h      |
| • | ~//      | Stře     | disko: A   | ssembly operation [PA]        |                    |                 |                   |               |
|   | •        | <b>«</b> | M02 P      | evná                          |                    |                 |                   |               |
|   |          |          | ٠          | Balvín David,                 | Assembly operatio  | 680             | 36062895725563908 | M02 Pevná     |
|   |          |          | Sc         | Borek Jan,                    | Assembly operatio  | 602             | 36062895723531268 | M02 Pevná     |
|   |          |          |            | Mašek Vladimír,               | Assembly operatio  | 695             | 36083199663904260 | M02 Pevná     |
|   |          |          | 0          | Mrázek Martin,                | Assembly operatio  | 690             | 36062896396840452 | M02 Pevná     |
|   |          |          | Sc         | Murgaš Petr,                  | Assembly operatio  | 1003            | 36084628812227332 | M02 Pevná     |
|   |          |          |            | Pelíšek Ludvík,               | Assembly operatio  | 302             | 36066706184411140 | M02 Pevná     |

#### Obrázek 16: Osoby vnořené seskupení

### 3.1.3 Boční menu a jeho použití

Boční menu v seznamu osob je určeno pro rychlý přístup k nabídkám, které se vztahují k vybrané osobě nebo osobám. Výběr osoby lze provést označením zaškrtávacího políčka nebo kliknutím na řádek s osobou. Výběr všech osob provedeme označením zaškrtávacího políčka v záhlaví. Před zvolením některé nabídky z bočního menu musí být vybrána alespoň jedna osoba.

| 01.0   | 09.2018    | 3 - 30.09.2018 < 营       | >     |                      |   | Hledán   | í osob        | 6   | Q    | I | 2/  |
|--------|------------|--------------------------|-------|----------------------|---|----------|---------------|-----|------|---|-----|
| Přetáh | iněte s V  | ýběr všech osob seskuper | ní dl | e vybraného sloupce. |   |          |               |     |      | I | •   |
|        | <b>0</b> : | Jméno †                  | ÷     | Středisko            | : | Os.číslo | Email         | ÷   | К    | 1 | •   |
|        | 0          | Daniš Pavel, Ing.        |       | IT support           |   | 760      |               |     | 3( 🚔 | 1 | Ē   |
|        | 0          | Muchl Jiří, Ing.         |       | IT support           |   | 772      |               |     | 31   | I | Ð,  |
|        | 0          | Němeček Zdeněk, Ing.     |       | IT support           |   | 712      |               |     | 34   | I | t   |
|        | 0          | Vybraná osoba            |       | SW development       |   | O        | evření nastav | ven | í L  | ł |     |
|        | 0          | Surý Jan, Ing.           |       | SW development       |   |          | bočního men   | iu  |      | 1 | ••• |
|        | 0          | Vacek Milan, Ing.        |       | SW development       |   | 1049     | mvacek@ma     | a   | 31   | I |     |
|        | 9          | Zalabák Miroslav, BSc.   |       | SW development       |   | 2020     | mzalabak@     | -   | 31   | I |     |
|        |            |                          |       |                      |   | -        | -             |     |      |   |     |

Obrázek 17: Osoby - boční menu

Po najetí myší na libovolnou ikonu se zobrazí popisný název nabídky, která je s ikonou spojena. Nastavení zobrazených ikon lze uživatelsky nastavit kliknutím na ikonu \*\*\* pro otevření formuláře se seznamem všech dostupných nabídek.

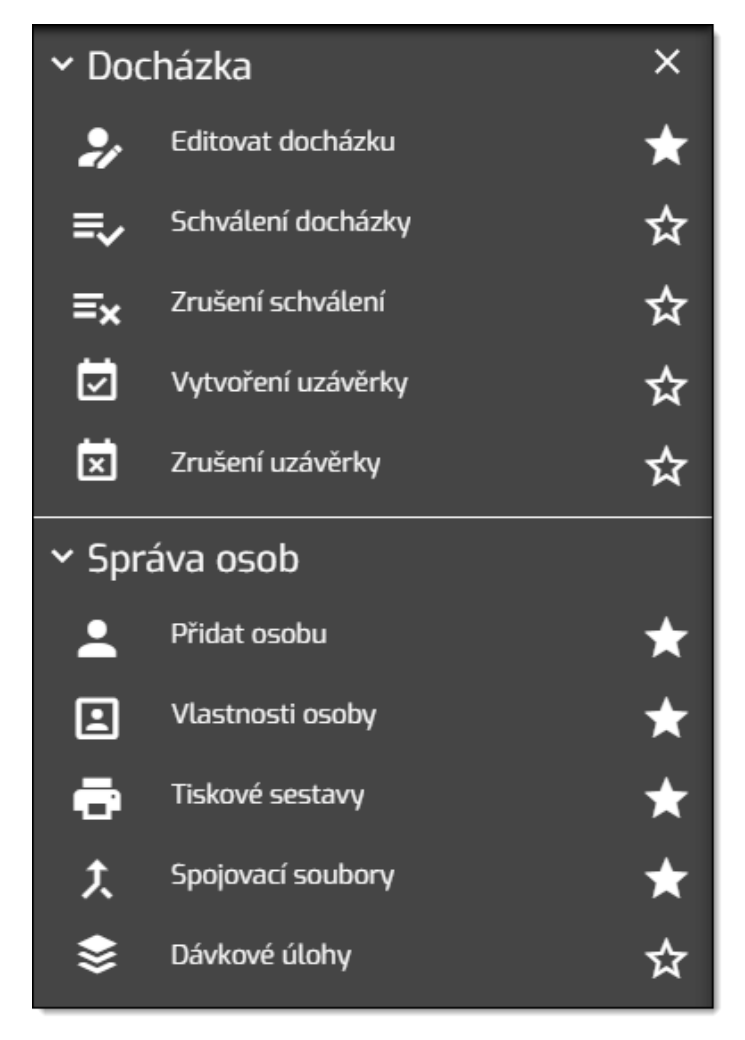

Obrázek 18: Osoby - nastavení bočního menu

Zobrazené ikony v bočním menu jsou označeny  $\bigstar$ , nezobrazené ikony  $\bigstar$ . Kliknutím na tuto ikonu se přepne její viditelnost v bočním menu zobrazit/nezobrazit. Význam nabídek přiřazených k jednotlivým ikonám vyplývá z textu vedle příslušné ikony vpravo. Pokud jsou vybrány všechny položky v nabídce, boční menu změní ikonu  $\cdots$  na novou  $\checkmark$ , která znamená, že není žádná položka pro přidání.

### 3.2 Docházka

<u>•</u>

•

ē

t

•••

Docházku pro vybranou/é osobu/y zobrazíme kliknutím na ikonu **PEDITACE docházky** v bočním menu nebo na jméno v seznamu osob.

Tato stránka obsahuje činnosti spojené s docházkou osob. Denní přehled je zobrazen za zvolené kalendářní období, které lze měnit nejen za jednotlivé měsíce, ale i pouze za části měsíce (např. od. 10. do 20. dne nebo od 10. do 15. dne následujícího měsíce). Výchozí období je aktuální měsíc. Mimo přehled po jednotlivých dnech se zde upravují neúplné hodnoty v docházce pro výpočet mzdových složek, schválení docházky a také uzavření období.

#### cominfo 🛕 💿 Vacek Milan, Ing. ⊡ 🏚 📑 Surý Jan, Ing. [740] (M01 Pruž 1NS) . Σ 🚀 **₽** 4 💧 💿 2018 - 31. 8. 2018 E = 625 Oběc Absen Odpracova Oběd Náhrad... Celkem... První Poslední Lékař Rozdíl Fond Oběd Den Příznak Směna dotace 1 dota 2 A! Jdálost Událost OB L125 NV CE 1 1.8. 🔽 8:00 Nastavení sloupců Pružná 07:28 15:51 7:53 Takto označené 7:53 8:00 sloupce Ize editovat 2.8. Pružná 07:38 16:26 8:00 8:00 8.00 8:00 1 1 3.8. Pružná 07:15 16:25 8:00 0:30 8:30 8:00 8:00 0:30 1 Čacová 4.8. volno 5.8 volno 07:36 8:09 6.8. 🗹 Pružná 16:15 8:00 0:30 0:09 8:00 8:00 i složky 7.8. 🗹 Pružná 07:29 16:23 8:00 0:30 0:24 8:24 8:00 8:00 8.8. 🗹 Pružná 07:30 16:05 8:00 0:30 0.05 8:05 8.00 8:00 9.8. Pružná 07:21 16:20 8:00 0:30 8:00 8:00 8:00 Chybná docházka 07:24 10.8. × 8:00 3:00 11.8 voino Barevné sloupce 12.8. volno 13.8. 🗹 Pružná 07:51 16:13 7:52 0:30 -0:08 7:52 8:00 8:00 1 14.8. Schválená docházka 42 16:20 8:00 0:30 0:08 8:08 8:00 8:00 1 15.8. 07:47 16:16 0:30 -0:30 7:30 8:00 Pružná 7:30 8:00 16.8. 🗹 Pružná 08:28 17:04 6:00 0:30 2:06 8:06 8:00 6:00 2:00 17.8. Pružná 07:34 15:58 7:54 0:30 -0:06 7:54 8:00 8:00 1 18.8. Neschválená docházka 19.8. volno 20.8. Pružná 07:24 0:30 16:08 8:00 8:00 8:00 8:00 21.8. Pružná 07.49 15:58 7:30 0:30 -0:30 7:30 8:00 8.00 22.8. 07:49 Pružná 16:24 8:00 0:30 8:00 8:00 8:00 Pružná 07:25 23.8. 15:56 8:00 0:30 8:00 8:00 8:00 24.8. × 1A Pružná 8:00 3:00 5 2:30 25.8. volno 26.8. volno 278 Pružná 17.09 8-00 0:30 Odpracová Oběd 8:00 8 Náhradn Celkem za Fond 8.00 08.22 8.00 Lékai Přítomnosl Přesčas 25 Oběd dota Oběd dota Absen Rozdíl 2:00 163:39 10:30 167:01 184:00 Celkem -3:00 -1:59 169:00 21 13 10:00 Dny 21.00 21,00 23.00 -0.38 Příznak m S

### 3.2.1 Hlavní stránka editace docházky

Obrázek 19: Editace docházky

Horní část obsahuje nástrojovou lištu s informací o zobrazené osobě **1**. Pokud bylo vybráno více osob pro zpracování, lze je vybírat z rozbalovacího seznamu nebo pomocí šipek **^ `**. Pro zobrazení docházky lze vybrat období **2** pomocí kalendáře nebo listovat po měsících pomocí šipek **< `**. Kliknutím na **E** přejdeme na aktuální období. Volba rozsahu období se provede podle obrázku dole.

|         |    | •    | 1     |       |                | 1. 8. | 2018 - | - 31. 8. 2 | 018   | <       | Ē      | >      |        | +    | Σ        |
|---------|----|------|-------|-------|----------------|-------|--------|------------|-------|---------|--------|--------|--------|------|----------|
| lodní - | <  |      | vened | Dtevř | ení ka<br>zvro | alend | áře    | ]          |       | Srp     | en     | ~      | 2018   | *    | >        |
| т       | Po | Út   | St    | Čt    | Pá             | So    | Ne     | т          | Po    | Út      | St     | Čt     | Pá     | Sc   | 3 le     |
| 26      | 22 | 26   | 27    | 28    | 29             | 30    | 1      | 31         | 30    | Vý      | /běr l | konco  | ového  | data | <u> </u> |
| 27      | V  | ýběr | počá  | teční | ho da          | ata   | 8      | 32         | 6     | 7       | 8      | 9      | 10     | 11   | 12       |
| 28      | 9  | 10   | 11    | 12    | 13             | 14    | 15     | 33         | 13    | 14      | 15     | 16     | 17     | 18   | 19       |
| 29      | 16 | 17   | 18    | 19    | 20             | 21    | 22     | 34         | 20    | 21      | 22     | 23     | 24     | 25   | 26       |
| 30      | 23 | 24   | 25    | 26    | 27             | 28    | 29     | 35         | 27    | 4       | 29     | 30     | 31     | 1    | 2        |
| 31      | 30 | 31   | 1     | 2     | 3              | 4     | 5      | 36         | 3     | Po      | tvrze  | ní výt | oěru o | bdob | )í 🕑     |
|         |    |      |       |       |                |       |        | 09.0       | 7.201 | 18 - 10 | .08.20 | 18     | Zruš   | iit  | ок       |

Obrázek 20: Editor docházky – volba rozsahu období

V další části nástrojové lišty <sup>(3)</sup> lze přidat denní hodnotu + do seznamu, přidat součtovou hodnotu  $\Sigma$ do seznamu. Podnabídka <sup>(4)</sup> obsahuje schválení docházky <sup>(2)</sup>, zrušení schválení <sup>(1)</sup>, uzavření období <sup>(1)</sup>, zrušení uzavření období <sup>(1)</sup>. Další podnabídka <sup>(2)</sup> obsahuje plán nepřítomnosti <sup>(2)</sup>, kopírovat časové události <sup>(1)</sup>, vlastnosti osoby <sup>(1)</sup> a tiskové sestavy <sup>(2)</sup>. Podnabídka <sup>(2)</sup> obsahuje akci zpět <sup>(2)</sup> a vrátit všechny změny <sup>(2)</sup>. Lze také zobrazit <sup>(2)</sup> detailní pohled na zvolený řádek docházky.

Podnabídka 🏲 pro vrácení změn při editaci je dostupná podle aktuální konfigurace aplikace.

Vpravo *is* jsou nabídky pro definování uživatelských preferencí editoru. Rozsah sloupců (jejich počet a obsah) je určen existencí konkrétní mzdové složky dané osoby ve zvoleném období (např. sloupec dovolená nemusí být zobrazen, pokud nebyla čerpána). Jednotlivé šířky sloupců je možné nastavit najetím kurzoru v záhlaví na ohraničení sloupců a tažením myší změnit šířku.

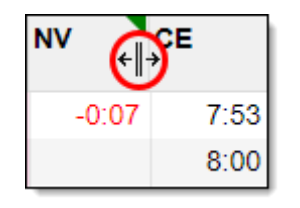

Obrázek 21: Nastavení šířky sloupce

Pořadí sloupců lze upravit podle požadovaných preferencí tak, že sloupec uchopíme myší v záhlaví a přesunem na požadovanou pozici. Původní pořadí sloupců obnovíme kliknutím na ikonu <sup>=</sup>✓. V tomto dialogu zaškrtneme volbu *Obnovit výchozí pořadí sloupců*. Nachází se zde možnost nastavení šířky všech sloupců pomocí posuvníku. Individuální nastavení šířky sloupců zrušíte zaškrtnutím volby *Obnovit výchozí šířku sloupců*. Potvrzením dotazu se načte výchozí pořadí sloupců.

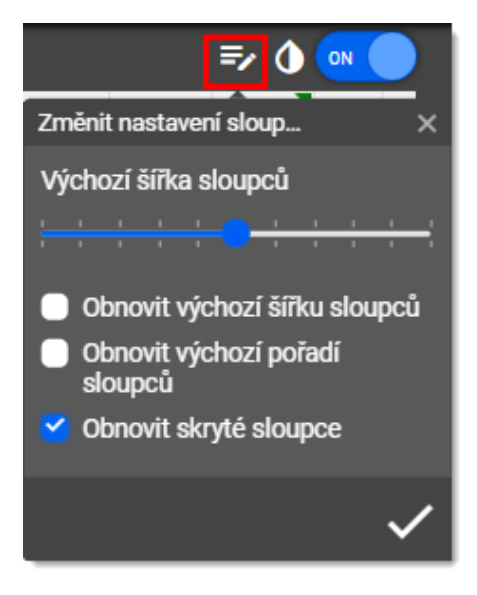

Obrázek 22: Obnovení pořadí sloupců

Změnit výchozí nastavení barevných sloupců lze provést kliknutím na ikonu O. Tím se otevře formulář pro nastavení barev. Výběr sloupce O lze provést dvěma způsoby. Rychlejší varianta je kliknutím myši na požadovaný sloupec v editoru (nesmí to být záhlaví sloupce) tím se název sloupce doplní. Druhý způsob je výběr sloupce z rozbalovací nabídky, která obsahuje seznam všech sloupců (i aktuálně nezobrazených). Po výběru sloupce nastavíme požadovanou barvu O z nabídky barev. Tímto způsobem můžeme nastavit barvy pro více sloupců. Nastavení nakonec potvrdíme O kliknutím na ikonu  $\checkmark$ . Pro obnovení výchozího nastavení barev sloupců klikneme na ikonu O.

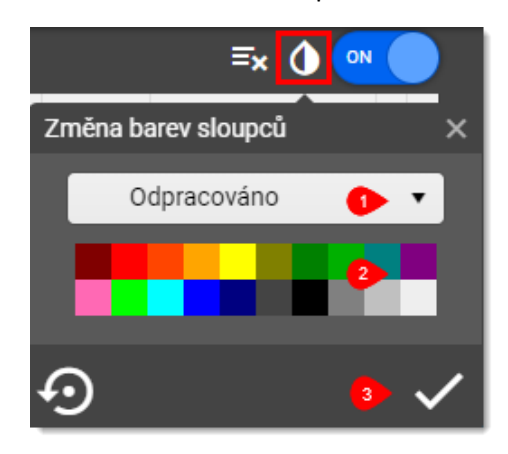

Obrázek 23: Nastavení barvy sloupců

Nastavené barvy sloupců můžeme vypnout kliknutím na přepínač <sup>™</sup> nebo opět zapnut kliknutím na přepínač <sup>™</sup>.

Levá část stránky <sup>5</sup> zobrazuje denní přehled o docházce. První sloupec obsahuje datum docházky, další sloupec zobrazuje stav schválení docházky. Může nabývat tří stavů: <sup>2</sup> schválená, <sup>1</sup> neschválená,

× chyba v docházce. Ve sloupci *Příznak* mohou být pomocí příznaků uvedeny orientační informace o stavu docházky ve dni, viz Přehled 1: Příznaky hodnot docházky. Sloupec *Směna* udává informaci o odpracované nebo plánované směně. Ve sloupcích *První Událost* a *Poslední Událost* jsou uvedeny příslušné časové události v daném dni.

Střední část stránky <sup>6</sup> obsahuje všechny mzdové složky, které jsou uplatněny v aktuálním období. Editovatelné mzdové složky jsou označeny v záhlaví takto **\**. Úprava mzdových složek je popsána v odstavci 3.2.2 Editace docházky.

Spodní část stránky **7** obsahuje součtové hodnoty mzdových složek. Hodnoty jsou uvedeny v hodinách a případně ve dnech. Taktéž součtové hodnoty mohou obsahovat chybové příznaky. Součtové hodnoty označené v záhlaví **1** lze editovat.

Pravá část stránky <sup>(8)</sup> obsahuje záložky pro další nabídky činností. Tyto činnosti budou samostatně popsány v dalším textu.

Přehled 1: Příznaky hodnot docházky

#### Denní zobrazení

- A absence ve dnu
- D nedodržená denní délka pracovní doby dle modelu
- E nelze vypočítat (chyba v párování dat)
- K nedodržení konce pracovní doby dle modelu
- R rozdíl vůči fondu pracovní doby
- Z nedodržení začátku pracovní doby dle modelu
- **d** údaj byl dopočítán na kontrolovaný začátek/konec, resp. na začátek/konec jádra pracovní doby
- g údaj byl generován dle nastavení v číselnících
- m údaj byl editován
- s v daném dnu nebyl splněn fond, ale odpracovaná doba byla doplněna na hodnotu denního fondu podle konfiguračních parametrů

#### Součtové zobrazení

- D byl editován součtový denní údaj
- M byl editován součtový časový údaj

### 3.2.2 Editace docházky

Pro navigaci v editoru docházky lze mimo myši pro pohyb mezi buňkami použít i klávesové šipky. Mezi jednotlivými částmi stránky <sup>6</sup> <sup>7</sup> <sup>8</sup> se lze přepínat klávesou *TAB*, kdy se vybere první buňka v příslušné části stránky včetně postranních nabídek v záložkách **Časové události**, **Speciální složky** a **Čas ke schválení**. Výběr celého řádku dne lze provést klávesou *mezerník*.

Záložka Čas ke schválení je zobrazena pouze pro osobu s modelem pracovní doby, který zahrnuje přesčasy.

Při kontrole docházky se mohou vyskytnout nedostatky z důvodu neúplného nebo scházejícího označení časové události na terminálu. Tím dojde k označení příslušného dne chybovými příznaky. Po nastavení kurzoru myši na buňku s chybovými příznaky se zobrazí vysvětlení příčiny.

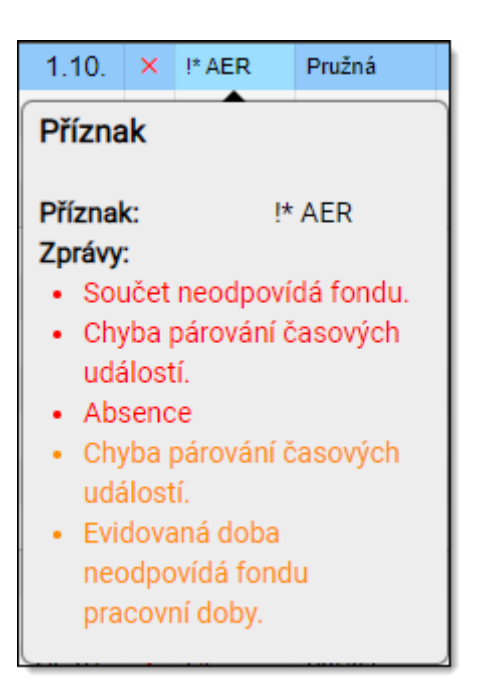

Obrázek 24: Příznaky – popis chyb

Hodnoty lze změnit pro *Časové události* a *Mzdové složky*. Úprava *Mzdové složky* je možná pouze pro takto označené sloupce **¬**. Upravení hodnoty lze provést několika způsoby:

- Dvojklikem myší na příslušné buňce
- Klávesou ENTER na příslušné buňce
- Zahájením psaní číselné hodnoty na příslušné buňce

Vždy se otevře formulář pro editaci hodnoty položky.

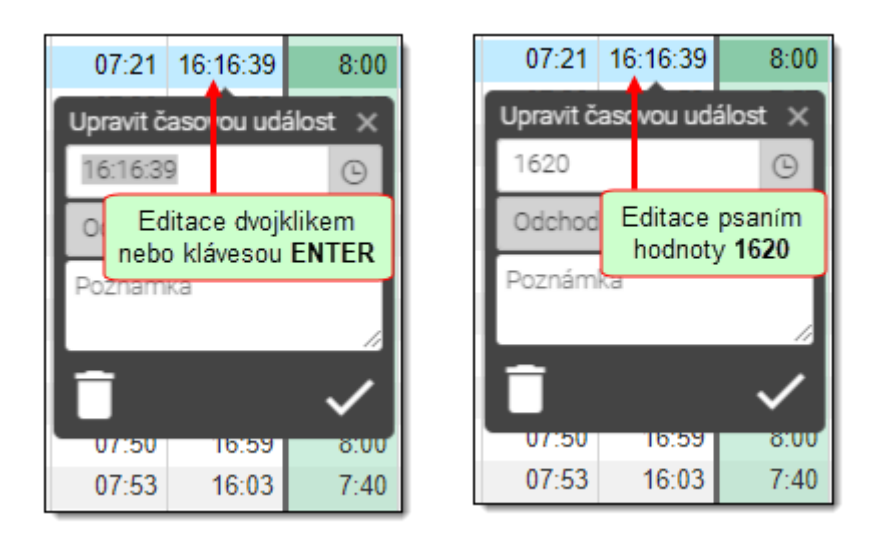

#### Obrázek 25: Editace časové události

Je možné zapsat novou hodnotu, např. 1620 se upraví jako 16:20. Současně lze změnit i druh časové události výběrem z nabízeného seznamu. Poznámka je určena jako doplňkový údaj změny. Nová hodnota se nastaví potvrzením klávesou *ENTER* nebo kliknutím na ikonu ✓. Pokud klikneme na ikonu ikonu, časová událost je zneplatněna. Možnost obnovení zneplatněné časové události bude popsána v odstavci Záložka Časové události3.2.11.

| 02.08. | Pružná   | 07:38      | 16:26  |
|--------|----------|------------|--------|
| 03.08. | Pružná   | 07:15      | 16:25  |
| 04.08. | volno    | 1          |        |
| 05.08. | volno Ed | itované ho | odnoty |
| 06.08. | Pružna   | 01.00      | 10.10  |
| 07.08. | Pružná   | 07:29      | 16:23  |
| 08.08. | Pružná   | 07:30      | 16:05  |
| 09.08. | Pružná   | 07:21      | 16:20  |
| 10.08. | Pružná   | 07:24      | 15:18  |

Obrázek 26: Výsledek editovaných událostí

Hodnoty mzdových složek obsahují pouze časové údaje vyjadřující hodiny a minuty. Editaci mzdové složky lze provést tak, že vložíme hodiny oddělovač a minuty. Povolené oddělovače jsou: *dvojtečka*, *čárka* a *tečka*. Pro nastavení mzdové složky na požadovanou hodnotu např. 20 minut, lze použít jeden ze tří způsobů: **0:20 0,20 0.20** (všimněte si, že musí být uvedena i hodnota počtu hodin, tzn. 0). Nová hodnota se nastaví potvrzením klávesou *ENTER* nebo kliknutím na ikonu  $\checkmark$ . Pokud klikneme na ikonu  $\blacksquare$ , mzdová složka je smazána a hodnota nastavena na **0:00**.

| 08.08. |  | Pružná | 07:30 | 16:05 | 8:00 | 0:30 |           | 0:05       | 8:05   |
|--------|--|--------|-------|-------|------|------|-----------|------------|--------|
| 09.08. |  | Pružná | 07:21 | 16:20 | 8:00 | 0:30 |           | 0:29       | 8:29   |
| 10.08. |  | Pružná | 07:24 | 15:18 | 7:24 | 0:30 | Upravit m | 17dovou sl | ožku X |
| 11.08. |  | volno  |       |       |      |      | Nidhanda  | í velet    |        |
| 12.08. |  | volno  |       |       |      |      | Nanraon   | i voino    |        |
| 13.08. |  | Pružná | 07:51 | 16:13 | 7:52 | 0:30 | 0:29      |            |        |
| 14.08. |  | Pružná | 07:42 | 16:20 | 8:00 | 0:30 | Poznám    | ka         |        |
| 15.08. |  | Pružná | 07:47 | 16:16 | 7:59 | 0:30 |           |            |        |
| 16.08. |  | Pružná | 08:28 | 17:04 | 8:00 | 0:30 |           |            | //     |
| 17.08. |  | Pružná | 07:34 | 15:58 | 7:54 | 0:30 |           |            | ~      |
| 18.08  |  | volno  |       |       |      |      |           |            |        |

Obrázek 27: Editace mzdové složky

Po úpravě mzdové složky dojde k aktualizaci celého výkazu.

| 08.08. |         | Pružná    | 07:30    | 16:05 | 8:00 | 0:30 |         | 0:05     | 8:05 |
|--------|---------|-----------|----------|-------|------|------|---------|----------|------|
| 09.08. | 🔲 m     | Pružná    | 07:21    | 16:20 | 8:00 | 0:30 |         | 0:20     | 8:20 |
| 10.08. |         | Pružná    | 07:24    | 15:18 | 7:24 | 0:30 |         | -0:36    | 7:24 |
| 11.08. | Příznak | editované | mzdové s | ložky |      | Edit | ovaná m | zdová sl | ožka |
| 12.08. |         | volno     |          |       |      |      |         |          |      |
| 13.08. |         | Pružná    | 07:51    | 16:13 | 7:52 | 0:30 |         | -0:08    | 7:52 |
| 14.08. |         | Pružná    | 07:42    | 16:20 | 8:00 | 0:30 |         | 0:08     | 8:08 |
| 15.08. |         | Pružná    | 07:47    | 16:16 | 7:59 | 0:30 |         | -0:01    | 7:59 |
| 16.08. |         | Pružná    | 08:28    | 17:04 | 8:00 | 0:30 |         | 0:06     | 8:06 |
| 17.08. |         | Pružná    | 07:34    | 15:58 | 7:54 | 0:30 |         | -0:06    | 7:54 |

#### Obrázek 28: Výsledek editace mzdové složky

Upravené hodnoty časových událostí a také mzdových složek lze vrátit na jejich původní hodnotu. Vrácení původní hodnoty dosáhneme tímto způsobem: upravenou hodnotu vybereme pro editaci (klávesou *ENTER* nebo dvojklikem myší na změněné buňce). V otevřeném formuláři klikneme na ikonu  $\mathfrak{O}$  a tím vrátíme původní hodnotu.

| 08.08. |   | Pružná | 07:30   | 16:05     | 8:00   | 0:30 |           | 0:05       | 8:0    | 5  |
|--------|---|--------|---------|-----------|--------|------|-----------|------------|--------|----|
| 09.08. | m | Pružná | 07:21   | 16:20     | 8:00   | 0:30 |           | 0:20       | 8:2    | 0  |
| 10.08. |   | Pružná | 07:24   | 15:18     | 7:24   | 0:30 | Upravit m | nzdovou sl | ožku S | ×  |
| 11.08. |   | volno  |         |           |        |      | Nidhanda  | í un la n  |        |    |
| 12.08. |   | volno  |         |           |        |      | Nanraon   | i voino    |        | 4  |
| 13.08. |   | Pružná | 07:51   | 16:13     | 7:52   | 0:30 | 0:20      |            |        |    |
| 14.08. |   | Pružná | 07:42   | 16:20     | 8:00   | 0:30 | Poznám    | ka         |        | 1  |
| 15.08. |   | Pružná | 07:47   | 16:16     | 7:59   | 0:30 |           |            |        |    |
| 16.08. |   | Pružná | 08:28   | 17:04     | 8:00   | 0:30 |           |            |        | 10 |
| 17.08. |   | Pružná | Vrácení | původní h | odnoty | 0.98 | <b>•</b>  |            | ~      | 1  |
| 18.08  |   | volno  |         |           |        |      |           |            |        |    |

Obrázek 29: Vrácení původní hodnoty

### 3.2.3 Přidání denní hodnoty mzdové složky

Při editaci docházky může nastat situace, že v seznamu mzdových složek není dosud mzdová složka, kterou je třeba zapsat pro konkrétní den. Kliknutím na ikonu + se zobrazí formulář pro vložení nové denní hodnoty. Předvyplněné datum odpovídá dnu aktivní buňky výkazu. Ze seznamu vybereme požadovanou mzdovou složku, případně zvolíme den pro vložení a vyplníme hodnotu mzdové složky. Pro čas 2 hodiny vložíme např. **2,00**, a potvrdíme uložení kliknutím na ikonu  $\checkmark$ .

| 🗄 > 🕇           | - Σ    | -   |
|-----------------|--------|-----|
| Vložit denní ho | odnotu | ×   |
| Lékař           | [L123] | •   |
| 01.06.2022      |        | ä   |
| Hodnota         |        |     |
| Poznámka        |        |     |
|                 |        | _// |
|                 |        | ✓   |

Obrázek 30: Vložení nové mzdové složky

Po uložení denní hodnoty mzdové složky se přidá tento sloupec do seznamu mzdových složek a je také vložena hodnota v příslušném dni. Je přepočten celý výkaz docházky.

| Den            |     | Příznak   | Směna   | První<br>Akce | Poslední<br>Akce | Odprac    | Oběd<br>OB | Lékař<br>L123 |
|----------------|-----|-----------|---------|---------------|------------------|-----------|------------|---------------|
| 01.08.         |     |           | Pružná  | 07:28         | 15:51            | 7:53      | 0:30       | 1             |
| 02.08.         |     |           | Pružná  | 07:38         | 16:26            | 8:00      | 0:30       |               |
| 03.08.         |     |           | Pružná  | Vlože         | ný nový s        | sloupec r | nzdové s   | složky        |
| 04.08.         |     |           | volno   |               |                  |           |            |               |
| 05.08.         |     |           | volno   |               |                  |           |            |               |
| 06.08.         |     |           | Pružná  | 07:36         | 16:15            | 8:00      | 0:30       |               |
| 07.08.         |     |           | Pružná  | 07:29         | 16:23            | 8:00      | 0:30       |               |
| 08.08.         |     |           | Pružná  | 07:30         | 16:05            | 8:00      | 0:30       |               |
| 09.08.         |     |           | Pružná  | 07:21         | 16:20            | 8:00      | 0:30       |               |
| 10.08.         |     |           | Pružná  | 07:24         | 15:18            | 7:24      | 0:30       |               |
| 11.08.         |     |           | volno   |               |                  |           |            |               |
| 12. <u>08.</u> |     |           | volno   |               |                  |           |            |               |
| 13. Příz       | nał | < editace | hodnoty | Vlo           | žená hod         | nota mz   | dové slo   | žky           |
| 14.08.         |     |           | Pružná  | 07:42         | 16:20            | 8:00      | 0:30       |               |
| 15.08.         |     | †         | Pružná  | 07:47         | 16:16            | 7:59      | 0:30       | +             |
| 16.08.         |     | m         | Pružná  | 08:28         | 17:04            | 6:00      | 0:30       | 2:00          |

Obrázek 31: Výsledek vložení mzdové složky

### 3.2.4 Přidání součtového hodnoty mzdové složky

Pro vložení součtové položky je určena v nástrojové liště ikona  $\Sigma$ . Kliknutím na tuto ikonu se zobrazí formulář pro vložení součtové hodnoty. Ze seznamu vybereme mzdovou složku. Pole *Hodnota* je určeno pro vložení údaje, do pole *Dny* můžeme vložit počet dní. Uložení potvrdíme kliknutím na ikonu  $\checkmark$ .

| >    | +        | Σ      | <b>«</b> |     |
|------|----------|--------|----------|-----|
| Vlož | žit souč | tovou  | hodnot   | tu× |
| Ná   | hrada s  | svátek |          | •   |
| Hoo  | Inota    |        |          |     |
| Dny  | /        |        |          |     |
| Poz  | :námka   | 1      |          |     |
|      |          |        |          | /   |

Obrázek 32: Vložení součtového sloupce

### 3.2.5 Schválení docházky

Schvalování docházky lze provádět postupně po jednotlivých dnech v měsíci. Kliknutím na zaškrtávací políčko ve sloupci stavu schválení je schválena docházka jednoho dne. Dny s příznakem chyby nelze schválit, jsou označeny takto ×.

| Surý Jan | ı, Inç   | g. (740) | (M01 Pr |
|----------|----------|----------|---------|
| Den      |          | Příznak  | Směna   |
| 1.6.     |          | Cobuálo  |         |
| 2.6.     |          | Scrivale | vomo    |
| 3.6.     |          |          | volno   |
| 4.6.     | ×        | Chybry   | ó day   |
| 5.6.     | $\times$ | 1A       | Fruzna  |
| 6.6.     | <b>~</b> |          | Pružná  |
| 7.6.     | <        | Schvale  | në dny  |
| 8.6.     |          |          | Pružná  |
| 9.6.     |          |          | volno   |
| 10.6.    |          |          | volno   |
| 11.6.    |          | Neschv   | álené   |
| 12.6.    |          | dn       | у       |
| 13.6.    |          |          | Pružná  |
| 14.6.    |          |          | Pružná  |
| 15.6.    |          |          | Pružná  |
| 16.6.    |          |          | volno   |
| 17.6.    |          |          | volno   |

Obrázek 33: Schválení docházky postupné

Docházku bez příznaku chyby lze hromadně schválit za celé období kliknutím na ikonu v podnabídce v nástrojové liště. Pokud jsou všechny dny bez chyby, jsou schváleny. Schválení lze zrušit kliknutím na ikonu . Pokud existuje chybný řádek, zobrazí se upozornění s nabídkou možných akcí. Kliknutím na tlačítko **Zrušit** akci zrušíme. Dny bez chyby schválíme kliknutím na tlačítko **Potvrdit.** 

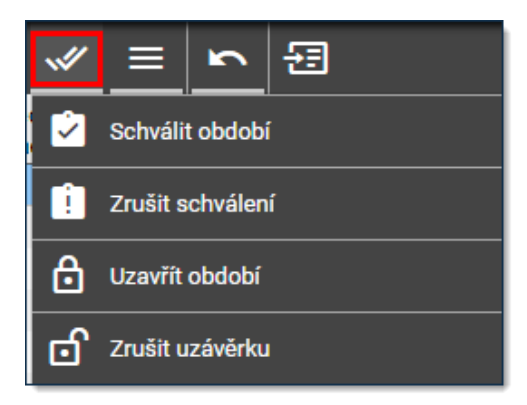

Obrázek 34: Schválení docházky všech dnů

### 3.2.6 Uzavření období

Uzavření období je určeno pro zajištění správné funkčnosti docházkového systému. Uzavření období se provede kliknutím na ikonu v podnabídce v v nástrojové liště. Po zobrazení dotazu potvrdíme kliknutím na ikonu v provedení akce. Po uzavření období jsou uloženy všechny hodnoty výkazu docházky a není již možné provádět změny v uzavřeném období. Kontrola správných údajů v docházce

se provede podle nastavené konfigurace systému. Uzavření období je třeba udělat za celé období. Zároveň uzávěrky musí na sebe navazovat, tzn., že předešlé období musí být již uzavřené. Pokud správce systému nastaví povinnost schválení docházky, musí být docházka schválená před uzavřením období. Zrušení posledního uzavřeného období lze provést kliknutím na ikonu 🖆 a následným potvrzením dotazu.

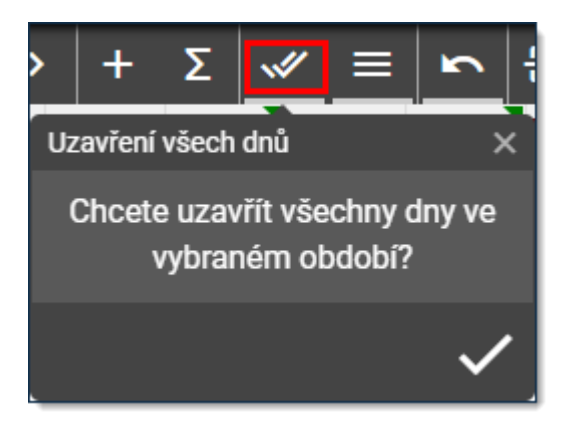

Obrázek 35: Uzavření období

### 3.2.7 Plán nepřítomnosti

Pro rychlý přístup do plánu nepřítomnosti je určena ikona C v podnabídce  $\equiv$  v nástrojové liště. Po kliknutí na ikonu C se zobrazí v nové záložce plán nepřítomnosti. Způsob zobrazení lze přepínat z měsíčního na agendu – seznam příslušnou volbou. Po výběru požadovaného dne se zobrazí formulář pro výběr důvodu nepřítomnosti a kliknutím na **Uložit** se nepřítomnost nastaví pro vybraný den.

| Událost                     | ×      |
|-----------------------------|--------|
| Naplánovat absenci<br>Důvod |        |
| Dovolená                    | •      |
| Počet dní                   |        |
| 1,00                        | \$     |
| Poznámka                    |        |
|                             |        |
| Uložit                      | Zrušit |

Obrázek 36: Vložení nepřítomnosti

Pokud chceme nastavenou nepřítomnost zrušit, po jejím označení klikneme na ikonu  $\times$ , tím se zobrazí dotaz na potvrzení akce – kliknutím na **Ano** se příslušná nepřítomnost odstraní.

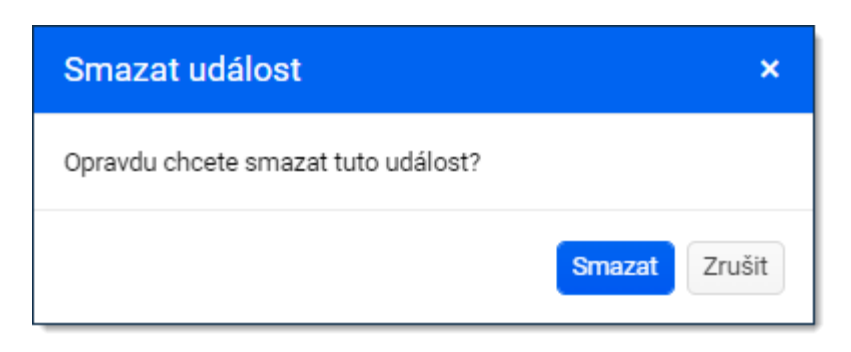

Obrázek 37: Zrušení nepřítomnosti

| Plán n       | epřítom        | nosti                         |         |       |        |              |
|--------------|----------------|-------------------------------|---------|-------|--------|--------------|
| Export to PE | Dres 4         | <ul> <li>červen 20</li> </ul> | 22      |       | N      | lěsíc Agenda |
| pondělí      | úterý          | středa                        | čtvrtek | pátek | sobota | neděle       |
| 30           | 31             | 01                            | 02      | 03    | 04     | 05           |
| 06           | 07             | 08                            | 09      | 10    | 11     | 12           |
| 13           | 14             | 15                            | 16      | 17    | 18     | 19           |
| 20           | 21<br>Dovolená | 22                            | 23      | 24    | 25     | 26           |
| 27           | 28             | 29                            | 30      | 01    | 02     | 03           |
| 04           | 05             | 06                            | 07      | 08    | 09     | 10           |

Obrázek 38: Plán nepřítomnosti

### 3.2.8 Kopírování časových událostí

Pro usnadnění vkládání časových událostí v docházce stejnými hodnotami je určena příslušná nabídka s ikonou  $\textcircled$  v podnabídce  $\equiv$  v nástrojové liště. Označíme den, podle kterého se vyplní zbývající prázdné dny, a klikneme na ikonu. Zobrazí se dotaz na provedení akce, který potvrdíme kliknutím na ikonu  $\checkmark$ . Tím se zkopírují časové události do všech prázdných dnů.

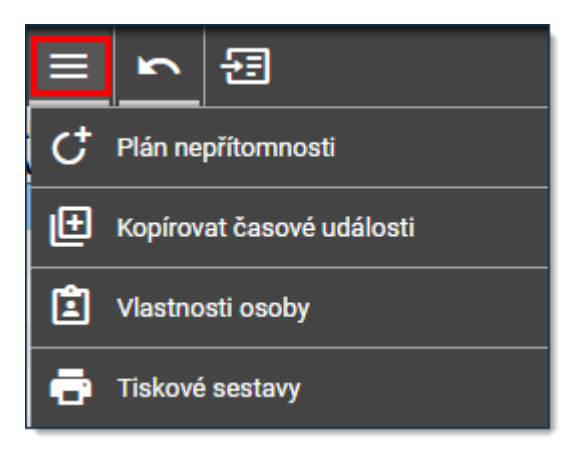

Obrázek 39: Kopírování časových událostí

### 3.2.9 Vrátit změny v editaci

Tato funkcionalita není ve výchozím nastavení dostupná, proto nemusí být k dispozici.

Všechny změny při editaci docházky jsou po provedení ihned uloženy. Pokud po změně nebo přidání docházkové hodnoty není výsledek akceptovatelný, můžeme poslední změnu odvolat najetím kurzoru myši na ikonu ra potom kliknout na nabídku r Zpět, nebo použít klávesovou zkratku *Ctrl-Z*. Při větším počtu změn je možné všechny změny odvolat kliknutím na nabídku r Vrátit všechny změny. Tím se editor docházky nastaví do stavu, jaký byl při otevření. Navrácení změn je funkční pouze dokud není editor docházky uzavřen. Uzavřením editoru jsou všechny změny trvalé.

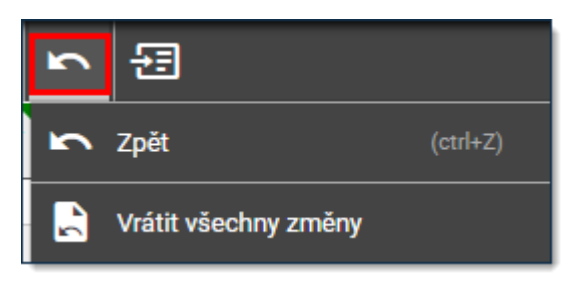

Obrázek 40: Vrácení změn při editaci

### 3.2.10 Zobrazení detailu položky

Položky v docházce můžeme zobrazit v detailním náhledu, a to jak denní výkaz, tak i součtový výkaz. Zobrazení detailního náhledu provedeme kliknutím na ikonu 🖅 , zrušení tohoto náhledu opětovným kliknutím na tuto ikonu.

| Výkaz dne 13.08.2018            |                     |         |      | zobrazit součtový          |   |
|---------------------------------|---------------------|---------|------|----------------------------|---|
| Mzdová složka                   | Nákladové středisko | Hodnota | Dny  | Poznámka                   |   |
| <ul> <li>Odpracováno</li> </ul> |                     | 7:52    | 1,00 |                            |   |
| Odpracováno                     | (neurčeno)          | 7:52    | 1,00 | Volba součtového<br>výkazu |   |
| Oběd                            |                     | 0:30    |      | , ynazu                    | J |
| Náhradní volno                  |                     | -0:08   |      |                            |   |
| Celkem započteno                |                     | 7:52    | 1,00 |                            |   |
| Fond                            |                     | 8:00    | 1,00 |                            |   |
| Přítomnost                      |                     | 8:00    |      |                            |   |
| Oběd dotace 1                   |                     | 1       |      |                            |   |
| Fond PK                         |                     | 8:00    |      |                            |   |
| Přestávka mezi smě min. následu |                     | 8:00    |      |                            |   |

Obrázek 41: Detail výkazu denní

Po zobrazení náhledu lze přepínat mezi denním výkazem a součtovým výkazem.

| Součtový výkaz                  |                     |         |       | zobrazit             | denní |
|---------------------------------|---------------------|---------|-------|----------------------|-------|
| Mzdová složka                   | Nákladové středisko | Hodnota | Dny   | Poznámka             |       |
| <ul> <li>Odpracováno</li> </ul> |                     | 163:39  | 21,00 | Valles day           | (h    |
| Odpracováno                     | (neurčeno)          | 163:39  | 21,00 | volba deni<br>výkazu | nino  |
| Oběd                            |                     | 10:30   |       |                      |       |
| Náhradní volno                  |                     | -1:30   |       |                      |       |
| Celkem započteno                |                     | 167:30  | 21,00 |                      |       |
| Fond                            |                     | 184:00  | 23,00 |                      |       |
| Přítomnost                      |                     | 169:00  |       |                      |       |
| Oběd dotace 1                   |                     | 21      |       |                      |       |
|                                 |                     |         |       |                      |       |
|                                 |                     |         |       |                      |       |

#### Obrázek 42: Detail výkazu součtový

### 3.2.11 Záložka Časové události

Záložka *Časové události* je určena pro přehledné zobrazení všech časových událostí včetně jejich úprav. Po otevření této záložky je zvýrazněný den, který je aktuálně vybraný v přehledu. Pro zobrazení časových událostí lze přepínat počet dní, které jsou viditelné, volby jsou 1 den  $\square$ , 3 dny  $\square$  a všechny dny  $\blacksquare$ . Pokud potřebujeme mít záložku otevřenou při každé editaci docházky, lze ji připevnit  $\Re$  nebo uvolnit  $\blacksquare$  špendlíkem. Zavření záložky provedeme kliknutím na  $\times$ .

| Surý Ja | n, In | ng.     |        |                  | • ^                 | × 1                 | . 8. 2018 - 3 | 31. 8. 2018   | < 🗄        | >            | + Σ          | : 🗹       | 1 | Časové u   | dálosti      | 00           | ■ <b>%</b> × |        |
|---------|-------|---------|--------|------------------|---------------------|---------------------|---------------|---------------|------------|--------------|--------------|-----------|---|------------|--------------|--------------|--------------|--------|
| Den     |       | Příznak | Směna  | První<br>Událost | Poslední<br>Událost | Odprac              | Oběd<br>OB    | Lékař<br>L123 | Rozdíl     | Náhrad<br>NV | Celkem<br>CE | Fond<br>1 |   | Čas        | Typ události |              | Poznámka     | álosti |
| 1.8.    |       |         | Pružná | 07:28            | 15:51               | 7:53                | 0:30          |               |            | -0:07        | 7:53         | 8:00      | 4 | 08.08.2018 |              | Počet zobra: | zených dní   | pn     |
| 2.8.    |       |         | Pružná | 07:38            | 16:26               | 8:00                | 0:30          |               |            | 0:18         | 8:18         | 8:00      |   | 07:30      | Příchod      |              |              | sové   |
| 3.8.    |       |         | Pružná | 07:15            | 16:25               | 8:00                | 0:30          |               |            | 0:40         | 8:40         | 8:00      |   | 16:05      | Odchod       |              |              | Ç      |
| 4.8.    |       |         | volno  |                  |                     |                     |               |               |            |              |              |           |   | +          |              |              |              |        |
| 5.8.    |       |         | volno  |                  |                     |                     |               |               |            |              |              |           | 4 | 09.08.2018 |              |              |              | ožk)   |
| 6.8.    |       |         | Pružná | 07:36            | 16:15               | 8:00                | 0:30          |               |            | 0:09         | 8:09         | 8:00      |   | 07:21      | Příchod      |              |              | ni si  |
| 7.8.    |       |         | Pružná | 07:29            | 16:23               | 8:00                | 0:30          |               |            | 0:24         | 8:24         | 8:00      |   | + 16:20    | Odchod       |              |              | ciál   |
| 8.8.    | •     |         | Pružná | 07:30            | 16:05               | 8:00                | 0:30          |               |            | 0:05         | 8:05         | 8:00      |   |            |              |              |              | Spe    |
| 9.8.    |       |         | Pružná | 07:21            | 16:20               | <mark>∢ 8:00</mark> | 0:30          | Ed            | itovaná ho | dnota        | 8:29         | 8:00      | 4 | 10.08.2018 |              |              |              |        |
| 10.8.   | ×     | ! AER   | Pružná | 07:24            |                     | <                   |               | Ods           | straněná h | odnota       |              | 8:00      |   | 07:24      | Příchod      |              |              |        |
| 11.8.   |       |         | volno  |                  |                     |                     |               |               |            |              |              |           |   | ☆ 2 45:48  | Odchod       |              |              |        |
| 12.8.   | _     |         | volno  | m                | m                   | $\sim$              | L.            |               | ~          |              | ~~~          |           |   |            | ·            | ~~~~         |              |        |

Obrázek 43: Záložka Časové události - popis

V přehledu časových událostí vidíme symbol editované položky 🖍 a také přeškrtnuté hodnoty pro zneplatněné časové události.

V docházce může nastat situace, kdy na terminálu byla označena omylem časová událost, která nebyla zamýšlená a v povoleném časovém intervalu (do 1 minuty) byla načtena správná událost. Tím systém vyhodnotí původní časovou událost jako neplatnou a není započítaná do docházky. V seznamu časových událostí je tato událost označena tímto symbolem  $\frown$ .

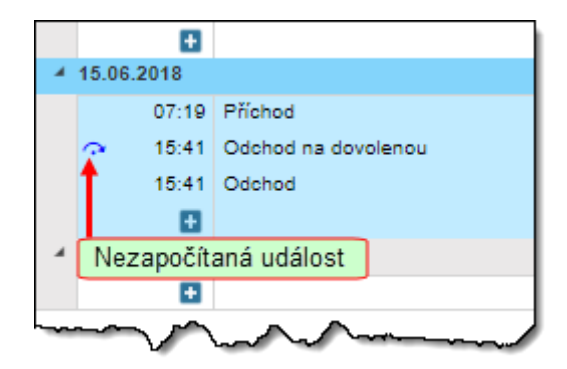

Obrázek 44: Nezapočítaná událost

Obnovení zneplatněné časové události lze provést označením této události v seznamu dvojklikem. Tím se tato časová událost otevře ve formuláři pro úpravu událostí. Můžeme upravit hodnoty času případně změnit i typ časové události. Obnovení nastane po kliknutí na ikonu  $\mathfrak{O}$  a potom se zavře formulář.

|    | -           | 10.0       | 8.2018     |         |
|----|-------------|------------|------------|---------|
|    |             | 1          | 07:24      | Příchod |
|    |             |            | 15:18:19   | Odehed  |
| Up | ravit       | průc       | chod. akci | ×       |
| 1  | 5:18:       | :19        |            | Ŀ       |
|    |             |            |            |         |
| 0  | dcho        | bd         |            | •       |
|    | dcho<br>Obn | od<br>over | ní událos  | •<br>ti |
|    | dcha<br>Obn | od<br>over | ní událos  | •ti     |

Obrázek 45: Obnovení události

### 3.2.12 Záložka Speciální složky

Záložka *Speciální složky* obsahuje seznam mzdových složek, které nemají hodnoty v denních přehledech (např. zůstatek dovolené, přenos náhradního volna). Složky označené **▼** lze editovat. Dvojklikem v buňce *Hodnota* nebo *Dny* se otevře editační formulář, kde můžeme vložit požadované hodnoty času nebo údaj počet dní.

| Speciální složky                     |         | *>  | ×  |
|--------------------------------------|---------|-----|----|
| Speciální složka                     | Hodnota | Dny |    |
| Dovolená - minulý rok [313]          |         | 20, | 00 |
| Dovolená - tento rok [314]           |         | 20, | 00 |
| Dovolená - celkem [315]              |         | 40, | 00 |
| Dovolená - počáteční min. rok [316]  |         | 20, | 00 |
| Dovolená - počáteční tento rok [321] |         | 20, | 00 |
| Dovolená - synchronizace [359]       |         | 40, | 00 |

Obrázek 46: Speciální mzdové složky

### 3.2.13 Záložka Čas ke schválení

Záložka *Čas ke schválení* je určena pro zobrazení časů mimo pracovní dobu a jejich schvalování. Je funkční pro směny s pevnou pracovní dobou. Jsou zde uvedeny všechny časy *PŘED směnou návrh* případně *PO směně návrh*. Dvojklikem na buňku *PŘED směnou schváleno* případně *PO směně schváleno* se otevře formulář pro vložení časové hodnoty. Schválenou hodnotu potvrdíme kliknutím na ikonu ✓.

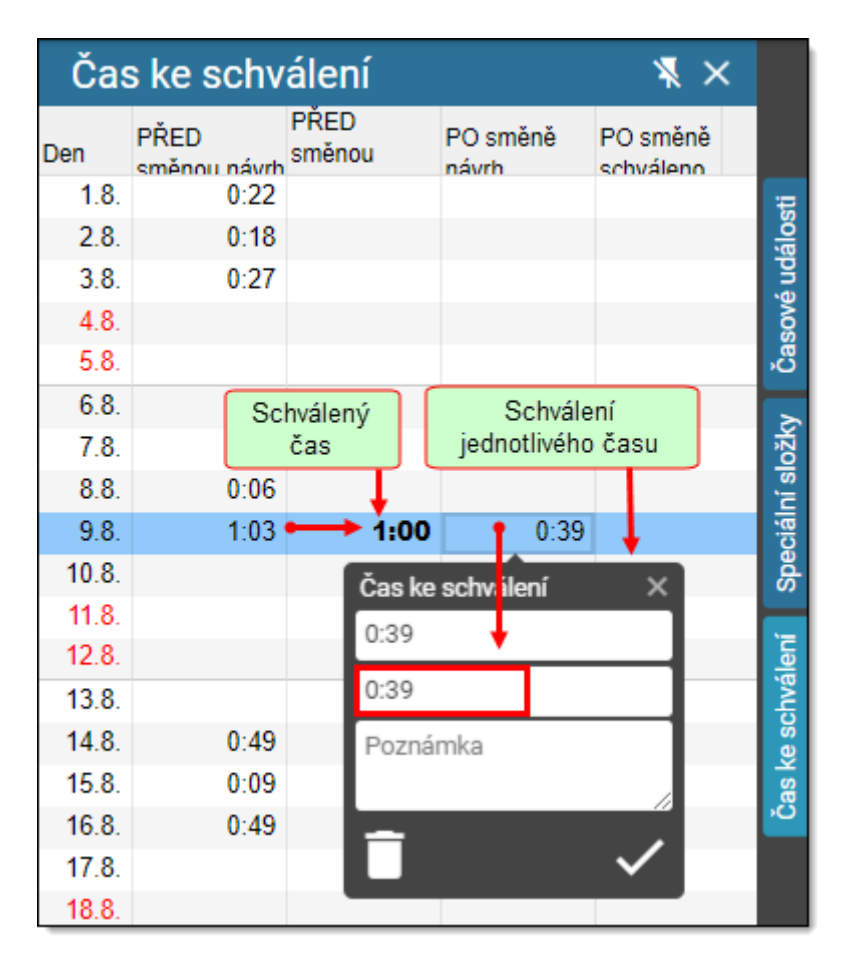

Obrázek 47: Schválení přesčasů

Schválenou hodnotu lze vrátit zpět. Dvojklikem na schválenou hodnotu se otevře editační formulář, v němž kliknutím na ikonu <sup>•</sup> se čas zruší.

| 7.8.  | 0:09    |        |            | ložk                                                                                                    |
|-------|---------|--------|------------|----------------------------------------------------------------------------------------------------|
| 8.8.  | 0:06    |        |            | I, S                                                                                                    |
| 9.8.  | 1:03    | 1:00   | 0:39       | 0:20 😨                                                                                                    |
| 10.8. |         |        | Čas ke sch | válení X                                                                                                    |
| 11.8. |         |        | 0:39       |                                                                                                    |
| 12.8. |         |        |            |                                                                                                    |
| 13.8. |         |        | 0:20       |                                                                                                    |
| 14.8. | 0:49    |        | Poznámka   |                                                                                                    |
| 15.8. | 0:09    |        |            |                                                                                                    |
| 16.8. | 0.49    | ~      |            | , in the second second s |
| 17.8. | Zrušeni | casu 🗕 | +9         | ~                                                                                                    |
| 18.8. |         |        |            |                                                                                                    |

Obrázek 48: Zrušení času

# 3.3 Správa osob

### 3.3.1 Přidat osobu

Tato volba je určena pro přidání osoby do systému. Přidání osoby zvolíme kliknutím na ikonu **Přidat osobu** v bočním menu. Přidat osobu lze také přímo z hlavní nabídky v sekci **Pracovní** volbou **Přidat osobu**.

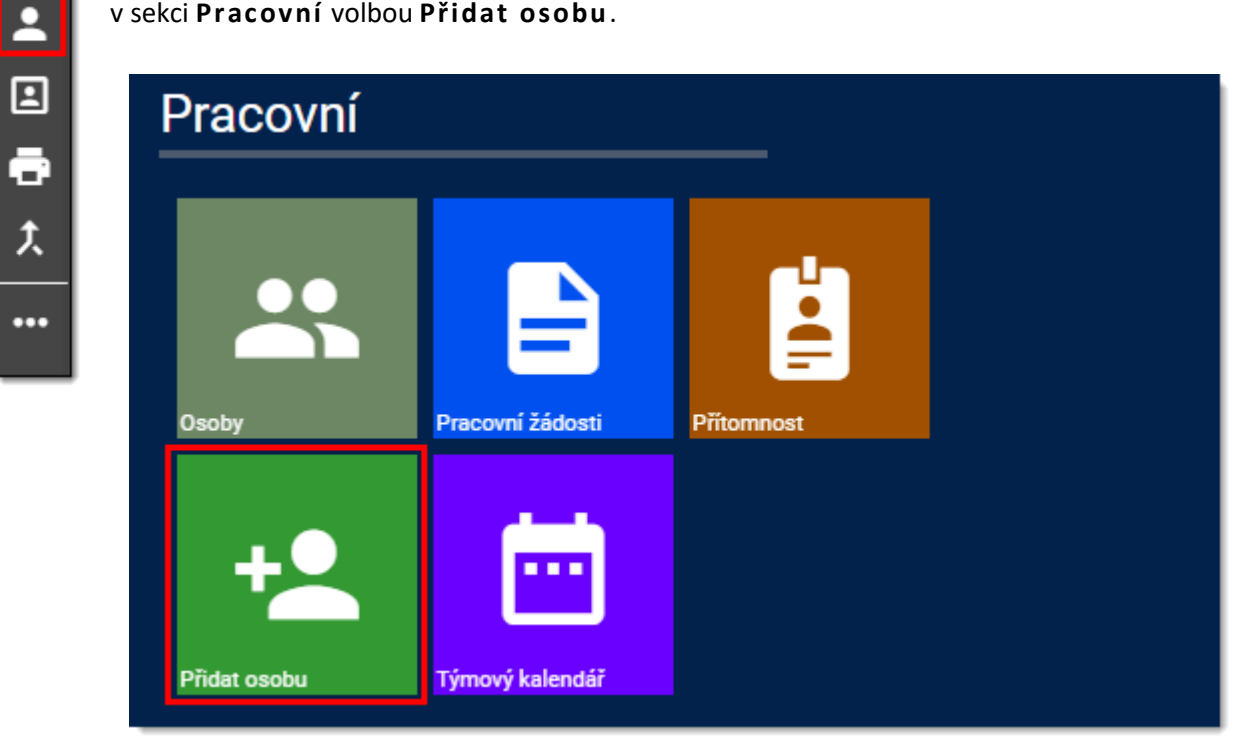

Tím se otevře následující formulář pro vyplnění údajů o osobě

Pro uložení je nutné vyplnit pouze povinné údaje označené \*. Ostatní údaje jsou volitelné. Kliknutím na ikonu B se nová osoba uloží. Pokud není tato ikona viditelná, lze ji nastavit v nabídce \*\*\* oblíbených položek.

|                 | ační zařazení | Uložení nové osoby |  |
|-----------------|---------------|--------------------|--|
| Osobní číslo: * | Osobní číslo  |                    |  |
| Středisko: *    |               |                    |  |
| Osobní          | údaje         | Výběr střediska    |  |
| Příjmení: *     | Příjmení      |                    |  |
| Jméno: *        | Jméno         |                    |  |
| Titul:          | Titul         |                    |  |
| Kontakt         | ní informace  |                    |  |
| Email:          | Email         |                    |  |
| Telefon:        | Telefon       |                    |  |
| Ulice:          | Ulice         |                    |  |
| Obec:           | Obec          |                    |  |
| PSČ:            | PSČ           |                    |  |
| Stát:           | Stát          |                    |  |
| Poznámka:       | Poznámka      | 10                 |  |

Obrázek 49: Přidání nové osoby

### 3.3.2 Vlastnosti osoby

Informace o každé osobě v docházkovém systému lze zjistit a případně měnit kliknutím na ikonu IVI Vlastnosti osoby. Zobrazí se souhrnné informace podle následujícího obrázku. Levá část obsahuje informace o osobě 1 a další nabídky rozdělené na Základní 2 a Docházka 3. Tyto nabídky obsahují detailní informace, které budou popsány v další části. Vpravo 4 je zobrazen přehled základních informací včetně fotografie (pokud je uložena). Spodní část 5 obsahuje seznam karet přidělených osobě.

| David Balvin 1<br>680<br>Assembly operation PA | Balvín David, 4                                                       |
|------------------------------------------------|-----------------------------------------------------------------------|
| Základní 2                                     | 680 Machine Tool Factory/Production     department/Assembly operation |
| <ul> <li>Přehled</li> </ul>                    |                                                                       |
| <ul> <li>Osobní údaje</li> </ul>               | A Fotografie osoby                                                    |
| <ul> <li>Osobní čísla a střediska</li> </ul>   |                                                                       |
| <ul> <li>Karty</li> </ul>                      |                                                                       |
| <ul> <li>Přístup do aplikace</li> </ul>        |                                                                       |
| 🖪 Docházka 🛛  3                                |                                                                       |
| <ul> <li>Přehled</li> </ul>                    |                                                                       |
| <ul> <li>Pracovní poměr</li> </ul>             |                                                                       |
| <ul> <li>Model pracovní doby</li> </ul>        |                                                                       |
| Pozice                                         |                                                                       |
| <ul> <li>Mimoevidenční stav</li> </ul>         | Karty 6                                                               |
| <ul> <li>Kmenové středisko</li> </ul>          |                                                                       |
| <ul> <li>Nákladové středisko</li> </ul>        | 🚍 36062895725563908 Vydaná all-bez skladu elektro                     |
| <ul> <li>Nadřízení</li> </ul>                  |                                                                       |
| Podřízení                                      |                                                                       |
| <ul> <li>Zástupy</li> </ul>                    |                                                                       |
| <ul> <li>Plán nepřítomnosti</li> </ul>         |                                                                       |

#### Obrázek 50: Vlastnosti osoby

### 3.3.2.1 Osobní údaje

Osobní údaje obsahují informace osoby, které lze změnit. Je tu možnost přiřadit fotografii osoby, která bude zobrazena i v přehledu. Přidělenou fotografii lze odstranit kliknutím na ikonu ×. Změny se uloží kliknutím v menu na ikonu •.

| Osobní          | údaje     | Uložení nové osoby                            |     |
|-----------------|-----------|-----------------------------------------------|-----|
| * Povinné údaje |           |                                               | ••• |
| Příjmení *      | Balvín    | ×                                             |     |
| Jméno *         | David     | Odstranit fotku                               |     |
| Titul           |           |                                               |     |
| Email           |           |                                               |     |
| Telefon         |           |                                               |     |
| Ulice           |           |                                               |     |
| Obec            |           | Vyberte soubor   Přidat fotku                 |     |
| PSČ             |           | Můžete nahrát soubory typu GIF, JPG, PNG, BMP |     |
| Stát            |           | výběrem, nebo přetažením na profilové foto.   |     |
| Jazvk           | Čeština 🔻 |                                               |     |
| komunikace      | - Country |                                               |     |
| Poznámka        |           |                                               |     |

Obrázek 51: Osoby - osobní údaje

### 3.3.2.2 Karty

Tato nabídka obsahuje administraci karet pro zvolenou osobu. Po kliknutí na volbu **Karty** se zobrazí seznam všech karet (pokud byly přiděleny) seskupených podle platnosti *Aktivní* – mohou se používat a *Neaktivní*, které nelze již použít.

| Kar      | ty             |       |        |           |                        |                        |                              |                        |   |  |  |
|----------|----------------|-------|--------|-----------|------------------------|------------------------|------------------------------|------------------------|---|--|--|
| † Platn  | † Platnost ×   |       |        |           |                        |                        |                              |                        |   |  |  |
|          | Číslo karty    | Тур   | Stav   | Platnost  | Datum od 🕇             | Datum do               | Šablony                      | Změněno                | L |  |  |
| ✓ Platno | ost: Aktivní   |       |        |           |                        |                        |                              |                        | ^ |  |  |
| 8        | 36032079204    | Karta | Vydaná | Aktivní   | 24.04.2012<br>13:55:51 |                        | all-bez<br>skladu<br>elektro | 24.04.2012<br>13:55:51 | I |  |  |
| ✓ Platno | ost: Neaktivní |       |        |           |                        |                        |                              |                        |   |  |  |
| 8        | 12189769       | Karta | Volná  | Neaktivní | 01.01.2002<br>0:00:00  | 30.04.2007<br>15:39:51 |                              | 10.07.2017<br>13:04:03 | I |  |  |
| 8        | 36062887534    | Karta | Volná  | Neaktivní | 30.04.2007<br>15:39:53 | 30.04.2007<br>17:26:53 |                              | 30.04.2007<br>15:39:53 | I |  |  |

Obrázek 52: Osoby - karty

#### Přidat kartu

Přidání karty provedeme kliknutím na ikonu + v nabídce. Po otevření okna pro přidání karty musíme vložit číslo karty. Lze to provést buď ručním zápisem do pole *ČÍSLO KARTY, TYP VSTUPU* určuje formát *Základní* nebo *Hexa*. Pokud máme připojenou čtečku karet k počítači včetně příslušného programu, přiložíme kartu ke čtečce a kliknutím na ikonu 🛱 se číslo karty vloží do vstupního pole.

| Zadejte číslo karty | ×        |
|---------------------|----------|
| ČÍSLO KARTY         |          |
| 102030              |          |
| TYP VSTUPU          |          |
| O Základní<br>Hexa  |          |
| Zavřít              | Potvrdit |

Obrázek 53: Přidání karty

Číslo karty potvrdíme kliknutím na *Potvrdit* a tím se otevře nové okno s dodatečnými informacemi, které můžeme vyplnit. Pole *POPISNÉ ČÍSLO* je určeno pro vyplnění vytištěného čísla na kartě, podle kterého lze potom kartu vyhledat v seznamu osob. Pole *TYP* je předvyplněné jednou z nabízených hodnot *Vydaná, Dodatková* nebo *Neaktivní*. Pole *GLOBÁLNÍ TYP* rozlišuje kartu podle účelu použití *Základní, Visit, Průvodce*. Pole *PIN* a *ŠABLONY* jsou určeny pro využití v Přístupovém systému. Platnost karty nastavíme v poli *PLATNOST OD*, kde lze nastavit datum i čas. Pokud je nastavena hodnota v poli *PLATNOST DO*, tak bude platnost karty časově omezena. Přidělení karty potvrdíme kliknutím na *Uložit*.

| Přidělit kartu      | ×                                       |
|---------------------|-----------------------------------------|
| ČÍSLO KARTY         |                                         |
| 102030              |                                         |
| POPISNÉ ČÍSLO       |                                         |
|                     |                                         |
| ТҮР                 |                                         |
| Dodatková           | •                                       |
| GLOBÁLNÍ TYP        |                                         |
| Základní            | · · · · · · · · · · · · · · · · · · ·   |
| PIN                 |                                         |
|                     |                                         |
| POZNÁMKA 1          |                                         |
| POZNÁMKA 2          |                                         |
| ŠABLONY             | +                                       |
| PLATNOST OD         | běr data Výběr času                     |
| 23.10.2018 14:11:16 |                                         |
| PLATNOST DO Sma     | zání data a času                        |
|                     | ► ► ► ► • • • • • • • • • • • • • • • • |
| Zavřít              | Uložit                                  |

Obrázek 54: Přidělení karty - dokončení

#### Upravit kartu

Upravit vloženou kartu můžeme označením karty a kliknutím na ikonu 🖍 . Po otevření okna můžeme upravit nebo doplnit požadované informace. Význam pro nastavení hodnot typu: *Blokovaná* – pro přechodné zablokování karty, *Dodatková* – pro další kartu pokud má již kartu vydanou, *Neaktivní* – pro kartu, kterou nelze používat, *Ztracená* – pro kartu ztracenou.

| Úprava existujíc       | í karty |                 | ×   |
|------------------------|---------|-----------------|-----|
| ČÍSLO KARTY            |         |                 |     |
| 3608462881026714       | 0       |                 |     |
| POPISNÉ ČÍSLO          |         |                 |     |
|                        |         |                 |     |
| ТҮР                    |         |                 |     |
| Vydaná                 |         |                 |     |
| GLOBÁLNÍ TYP           |         |                 |     |
| Základní               |         |                 | •   |
| PIN                    |         |                 |     |
|                        |         |                 |     |
| POZNÁMKA 1             |         |                 |     |
|                        |         |                 |     |
| POZNÁMKA 2             |         |                 |     |
|                        |         |                 |     |
| ŠABLONY                |         |                 | +   |
| all-bez skladu elektro | ×       |                 |     |
| PLATNOST OD            | Výb     | ěrdata Výběrča  | asu |
| 27.05.2015 10:58:26    | ,<br>,  | É É             | 10  |
| PLATNOST DO            | Smaza   | ání data a času |     |
|                        |         | ×Ė              | 10  |
|                        |         |                 |     |
| Zavřít                 |         | Uložit          |     |

Obrázek 55: Karta - upravit

### 3.3.3 Tiskové sestavy

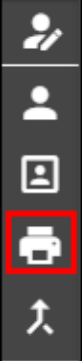

•••

Pro zobrazení (případně tisk nebo export do souborů) různých přehledů z docházkového systému jsou k dispozici tiskové sestavy. Před zvolením tiskové sestavy určíme v kalendáři rozsah období a také výběr osob/y. Vlastní výběr tiskové sestavy zvolíme kliknutím na ikonu ♣ *Tiskové sestavy*. V nabídce **Docházka** máme seznam sestav, které jsou k dispozici. Pokud označíme sestavu kliknutím na ikonu ♣ *Tiskové sestavy*. V nabídce **Docházka** máme seznam sestav, které jsou k dispozici. Pokud označíme sestavu kliknutím na ikonu ♣ *Tiskové sestavy*. V nabídce **Docházka** máme seznam sestav, které jsou k dispozici. Pokud označíme sestavu kliknutím na ikonu ♣ *Tiskové sestavy*. V nabídce **Docházka** máme seznam sestava zařazena do nabídky **Oblíbené** s označením ★. Kliknutím na požadovanou sestavu je tato následně vygenerována a zobrazena v prohlížeči sestav.

| 01                | .10.2018   | 3-31.10.2018 🕻            | <b>I</b> > |                                         |   |       | ✓ Oblíbené                       | ×           |
|-------------------|------------|---------------------------|------------|-----------------------------------------|---|-------|----------------------------------|-------------|
| Přetá             | áhněte sem | záhlaví sloupce pro seski | upení dl   | e vybraného sloupce.                    |   |       | 01 Pruchody<br>02 Denní průchody | *<br>*      |
|                   | <b>0</b> : | Jméno †                   | :          | Středisko                               | : | Os    | <ul> <li>Docházka</li> </ul>     |             |
|                   | 0          | Daniš Pavel, Ing.         |            | IT support [ITS]                        |   |       | 01 Pruchody                      | *           |
|                   | 0          | Muchl Jiří, Ing.          |            | IT support [ITS]                        |   |       | 02 Denní průchody                | *           |
|                   |            | Němeček Zdeněk Ind        |            | IT support [ITS]                        |   |       | 03 Denní výkaz                   | \$          |
| -                 |            | Nemecek Zuenek, ing.      |            | in support [ino]                        |   |       | 04 Týdenní (101)                 | \$          |
|                   | 0          | Rozsíval Daniel, Ing.     |            | SW development [IT                      |   |       | 05 Součtový výkaz                | \$          |
|                   | _          |                           |            |                                         |   |       | 06 Mzdové podklady               | \$          |
| $\mathbf{\nabla}$ | <b>S</b>   | Surý Jan, Ing.            |            | SW development [IT                      |   |       | 07 Přehledový výkaz              | \$          |
|                   | 0          | Vacek Milan, Ing.         |            | SW development [IT                      |   |       | 08 Docházka                      | ☆           |
|                   |            | , J                       |            |                                         |   |       | 10 Přítomnost                    | ☆           |
|                   | 0          | Zalabák Miroslav, BSc.    |            | SW development [IT                      |   |       | 101 USS - 20                     | ☆           |
|                   | _          | and and                   | ~~         | ~~~~~~~~~~~~~~~~~~~~~~~~~~~~~~~~~~~~~~~ |   | ~~~~~ | 101 Uživatelská sestava součtová | ~~ <u>*</u> |

#### Obrázek 56: Tiskové sestavy - výběr

### Prohlížeč sestav

| 02 Denní průd | chody                                                                                                    | 1                                               | <ul> <li>▲ 01.10.</li> </ul>                                                                 | 2018 - 31.10.2                                      | 018 <                                                                     | 2 🖬                                                                                | >   c    | <mark>3</mark> ⊮ | <b>∢</b> 1  | / 5 🕨    | • | D | <u>4</u> | ^ 🔒         | T          | ٩  | ٩ | ۹   |
|---------------|----------------------------------------------------------------------------------------------------|-------------------------------------------------|----------------------------------------------------------------------------------------------|-----------------------------------------------------|---------------------------------------------------------------------------|------------------------------------------------------------------------------------|----------|------------------|-------------|----------|---|---|----------|-------------|------------|----|---|-----|
|               | 02 Denní průchody                                                                                                    | 2018                                            |                                                                                              |                                                     |                                                                           |                                                                                    |          |                  |             |          |   |   | ^        | Odstr.<br>4 | ánkova     | it |   | OFF |
|               | Období : 1.10.2018 - 51.10<br>Den Příjmení, jméno, titul                                                                                                    | 0s. č.                                          | Středisko                                                                                    | Kód OS                                              | Akce                                                                      | Akce                                                                               | Akce     | Akce             | Akce        | Akce     |   |   |          | Použít      | : filtr    |    |   | 055 |
|               | Po Daniš Pavel, ing.     Po Muchi Jiři, ing.     Po Němeček Zdeněk, ing.     Po Rosťval Daniel, ing.     Po Surý Jan, ing.     Po Vacek Milan, ing.     Po Zalabák Miroslav, BSC.                 | 760<br>772<br>712<br>720<br>740<br>1049<br>2020 | IT support<br>IT support<br>IT support<br>SW development<br>SW development<br>SW development | PRUZ<br>PRUZ<br>FIX<br>PRUZ<br>PRUZ<br>PRUZ         | 7:38 Př<br>8:12 Př<br>7:14 Př<br>7:32 Př<br>7:32 Př<br>7:28 Př<br>9:01 Př | 8:22 Od Lé<br>17:15 Od<br>17:49 Od<br>16:21 Od<br>16:10 Od<br>16:17 Od             | 10:17 Př | 10:17 Od         | 10:17 Př Lé | 16:51 Od |   |   | ľ        |             | h <b>v</b> |    | • | Urr |
|               | Den Příjmení, jméno, titul                                                                                                    | Os. č.                                          | Středisko                                                                                    | Kód OS                                              | Akce                                                                      | Akce                                                                               | Akce     | Akce             | Akce        | Akce     |   |   |          |             |            |    |   |     |
|               | 2. Út Daniš Pavel, Ing.<br>2. Út Muchl Jiří, Ing.<br>2. Út Němeček Zdeněk, Ing.<br>2. Út Rozsíval Daniel, Ing.<br>2. Út Surý Jan, Ing.<br>2. Út Vacek Milan, Ing.<br>2. Út Zalabák Miroslav, BSc. | 760<br>772<br>712<br>720<br>740<br>1049<br>2020 | IT support<br>IT support<br>IT support<br>SW development<br>SW development<br>SW development | PRUZ<br>PRUZ<br>FIX<br>PRUZ<br>PRUZ<br>PRUZ<br>PRUZ | 6:54 Př<br>8:40 Př<br>6:36 Př<br>8:06 Př<br>7:29 Př<br>7:31 Př<br>7:30 Př | 8:04 Od Do<br>16:53 Od<br>16:10 Od<br>16:55 Od<br>16:05 Od<br>16:05 Od<br>16:19 Od |          |                  |             |          |   |   |          |             |            |    |   |     |
|               | Den Příjmení, jméno, titul                                                                                                    | 0s. č.                                          | Středisko                                                                                    | Kód OS                                              | Akce                                                                      | Akce                                                                               | Akce     | Akce             | Akce        | Akce     |   |   | -        |             |            | ок |   |     |

| Obrázek 57: | Prohlížeč | sestav |
|-------------|-----------|--------|
|-------------|-----------|--------|

Prohlížeč sestav obsahuje nabídkový panel, vlastní sestavu a vpravo panel pro nastavení parametrů sestavy. V nabídkovém panelu je rozbalovací seznam tiskových sestav. V něm je zobrazen název

aktuální tiskové sestavy **1**. Tiskové sestavy lze z tohoto seznamu vybrat a po změně sestavy je vygenerována nová sestava. Vedle seznamu sestav je uvedeno období **2** pro data v sestavě. Tento rozsah lze také změnit dle potřeby. Následuje panel **3** pro ovládání prohlížeče sestav. Ikony mají kontextovou nápovědu, která se zobrazí po najetí myší na příslušnou ikonu. Vedle navigačních ikon pro pohyb mezi stránkami **4 b b** je ikona pro náhled sestavy **1**. Je také možné uložit sestavu **4** do některého z nabízených souborových formátů (PDF, RTF, XLSX, CSV, XML). Vlastní tisk se provede kliknutím na ikonu **4**. Další ikona **7** slouží pro zobrazení/skrytí panelu pro nastavení parametrů sestavy **4**. Poslední ikony **4**. Poslední ikony **5** sou určeny pro změnu velikosti zobrazení sestavy.

| 02 Denní průchody                                                                                                    |                                                           | ^                                                                                                    | 01.10.2018 -                                                  | 31.10.2018                                                                        | < [                                                                                      | ≣ >      | C        | <b>4</b> 4  | 1 / 1    | Þ | ⋟   | D         | <u>.</u> | ^ E | 3 | ۲  | ۹   |
|----------------------------------------------------------------------------------------------------|-----------------------------------------------------------|----------------------------------------------------------------------------------------------------|---------------------------------------------------------------|-----------------------------------------------------------------------------------|------------------------------------------------------------------------------------------|----------|----------|-------------|----------|---|-----|-----------|----------|-----|---|----|-----|
| 02 Denní průchody<br>Období: 1.10.2018 - 31.10                                                                                                    | y<br>).2018                                               |                                                                                                    |                                                               |                                                                                   |                                                                                          |          |          |             |          | A | Ods | tránko    | ovat     |     |   |    | OFF |
| Den Přijmeni, jméno, titul                                                                                                    | Os. č.                                                    | Středisko                                                                                                    | Kód OS                                                        | Akce                                                                              | Akce                                                                                     | Akce     | Akce     | Akce        | Akce     |   |     |           |          |     |   |    |     |
| 1. Po Daniš Pavel, Ing.     1. Po Muchl Jiří, Ing.     1. Po Němeček Zdeněk, Ing.     1. Po Rozsíval Daniel, Ing.     1. Do Gurá Ing.                                                                                                    | 760<br>772<br>712<br>720                                  | IT support<br>IT support<br>IT support<br>SW development                                                       | PRUZ<br>PRUZ<br>FIX<br>PRUZ                                   | 7:38 Př<br>8:12 Př<br>7:14 Př<br>7:49 Př                                          | 8:22 Od Lé<br>17:15 Od<br>17:49 Od<br>17:08 Od                                           | 10:17 Př | 10:17 Od | 10:17 Př Lé | 16:51 Od | I | Pou | žít filtı |          |     | 1 | 01 |     |
| 1. Po Sury Jan, ing.<br>1. Po Vacek Milan, ing.<br>1. Po Zalabák Miroslav, BSc.                                                                                                    | 1049<br>2020                                              | SW development<br>SW development<br>SW development                                                             | PRUZ<br>PRUZ<br>PRUZ                                          | 7:28Př<br>9:01Př                                                                  | 16:21 D8<br>16:10 Od<br>16:17 Od                                                         |          |          |             |          |   | [2] | Di 🔻      | =        |     |   | Po |     |
| Den Příjmeni, jméno, titul                                                                                                    | Os. č.                                                    | Středisko                                                                                                    | Kód OS                                                        | Akce                                                                              | Akce                                                                                     | Akce     | Akce     | Akce        | Akce     |   |     | 2         |          | 3   |   | 4  |     |
| B. Po Daniš Pavel, ing.     B. Po Muchi Jiří, ing.     B. Po Nachi Jiří, ing.     B. Po Nachiek Zdaněki, ing.     B. Po Surý Jan, ing.     B. Po Surý Jan, ing.     B. Po Vack Milan, ing.     B. Po Zalabák Miroslav, BSc.     Den Příjmeni, jméno, titul | 760<br>772<br>712<br>720<br>740<br>1049<br>2020<br>0s. č. | IT support<br>IT support<br>IT support<br>SW development<br>SW development<br>SW development<br>SW development | PRUZ<br>PRUZ<br>FIX<br>PRUZ<br>PRUZ<br>PRUZ<br>PRUZ<br>Kód OS | 7:01 PF<br>8:28 PF<br>7:38 PF<br>7:48 PF<br>7:21 PF<br>7:23 PF<br>8:48 PF<br>Akce | 15:27 Od<br>14:32 Od<br>16:41 Od<br>16:52 Od<br>16:16 Od<br>16:11 Od<br>16:02 Od<br>Akce | Akce     | Akce     | Akce        | Akce     |   |     |           |          |     |   |    |     |
| <ol> <li>Po Danis Pavel, Ing.</li> <li>Po Muchl Jiří, Ing.</li> <li>Po Němeček Zdeněk, Ing.</li> <li>Po Rozsíval Daniel, Ing.</li> </ol>                                                                                                    | 760<br>772<br>712<br>720                                  | IT support<br>IT support<br>IT support<br>SW development                                                       | PRUZ<br>PRUZ<br>FIX<br>PRUZ                                   | 7:01Pr<br>8:27Pr<br>7:31Pr<br>7:59Pr                                              | 16:06 Od<br>14:48 Od<br>17:06 Od<br>17:11 Od                                             | 14:49 Od |          |             |          | - |     | 5         |          | ок  |   |    |     |

Obrázek 58: Tiskové sestavy - filtrování

Nastavení filtru pro tiskovou sestavu zahájíme aktivací **1** filtrovací podmínky. Postup vysvětlíme na příkladu zobrazení denních průchodů pouze pro dny pondělí. Ze seznamu sloupců **2** vybereme požadovaný sloupec označený **[2] Den**. Nyní vybereme požadovaný operátor **3** =. Do textového pole **4** napíšeme požadovanou hodnotu **Po**. Tím je podmínka sestavena, nastavení potvrdíme kliknutím **5** na **OK**.

Seznam sloupců obsahuje všechny sloupce ze sestavy. Jsou označeny pořadovým číslem [n] a názvem podle hlavičky v sestavě.

Porovnání podmínky je provedeno jako textové porovnání, proto nemusí podmínka pro číselnou hodnotu např. osobní číslo zobrazovat výsledky podle očekávání.

### 3.3.4 Smazat osobu

Smazat osobu ze seznamu osob je možné po označení osoby. Potom výběrem z boční nabídky zvolíme \*\* *Smazat osobu.* Zobrazí se dialogové okno pro potvrzení smazání. Kliknutím na **Potvrdit** dojde ke smazání osoby.

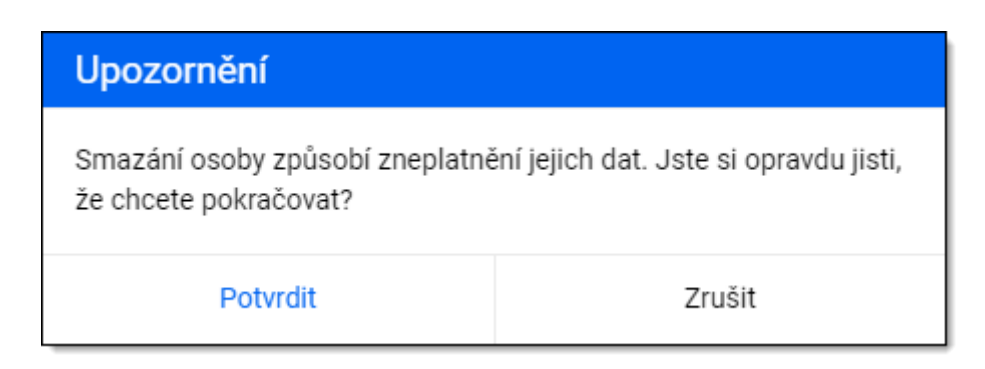

Obrázek 59: Potvrzení smazání osoby

### 3.3.5 Spojovací soubory

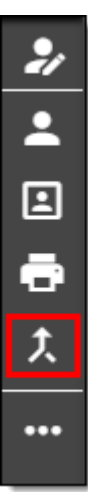

Pro export dat z docházkového systému jsou určeny spojovací soubory. Pro generování spojovacího souboru zvolíme v seznamu osob požadované období a označíme seznam osob. Kliknutím na ikonu  $\stackrel{*}{\phantom{1}}$  se zobrazí nabídka spojovacích souborů, které jsou k dispozici. V seznamu spojovacích souborů můžeme označit soubory  $\stackrel{*}{\phantom{1}}$ , které chceme zařadit mezi oblíbené  $\bigstar$ .

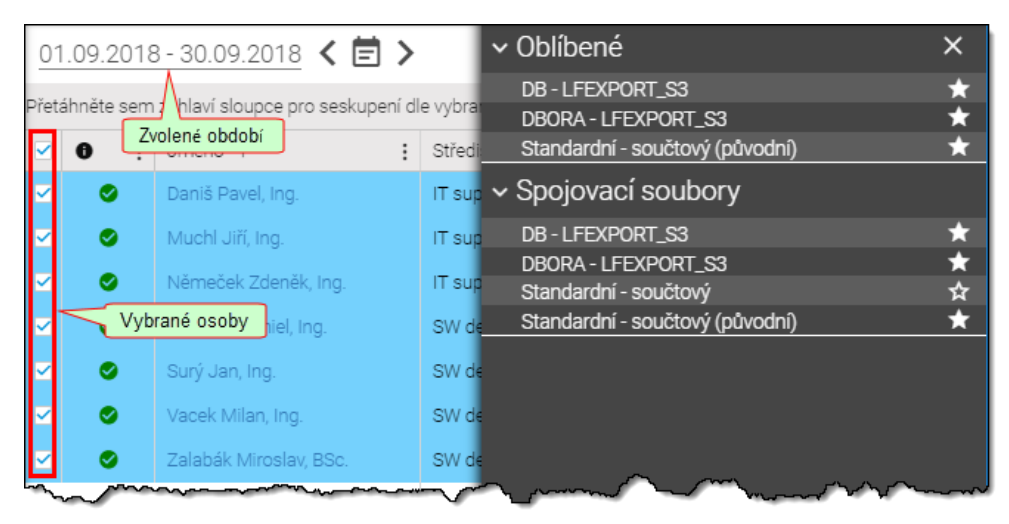

Obrázek 60: Spojovací soubory - výběr

Kliknutím na požadovaný název spojovacího souboru se zobrazí nabídka pro vytvoření a prohlížení exportu.

| Úlohy 🔶                                                                                                    | Úloha: Standardní - součtový                                                                                                    |
|----------------------------------------------------------------------------------------------------|----------------------------------------------------------------------------------------------------|
|                                                                                                    | Název souboru: \$mm_\$yyyy_sum.txt 🛶 Šablona pro název souboru                                                                                                    |
| 🖿 Dávkové úlohy                                                                                                    | Testovací spuštění:                                                                                                    |
| Probíhající                                                                                                    | Počet osob: 7 + Počet osob                                                                                                    |
| Hotové                                                                                                    |                                                                                                    |
| 1                                                                                                    |                                                                                                    |
| and the second second s | have been and the second second secon |

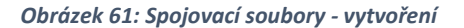

V nabídce **Spustit** je zobrazen název úlohy, formát spojovacího souboru a počet osob zahrnutých do souboru. Přepínací tlačítko pro testovací spuštění ve výchozím zobrazení je vypnuto. Při zapnutí této volby je vygenerován spojovací soubor, ale není uložen na disk nebo vložen do databáze. Tento režim slouží pro ověření správnosti dat a případnou kontrolu. Vytvoření spojovacího souboru provedeme kliknutím na ikonu  $\Theta$ .

### 3.3.6 Hromadné přiřazení

Pro usnadnění činností souvisejících s nastavením/změnou/ukončením platnosti vlastností více osob na stejné hodnoty, lze použít nabídku **Hromadné přiřazení** v seznamu osob pod ikonou (④. Postup je takový, že označíme osoby, kterým chceme nastavit/změnit/ukončit vlastnosti týkající se docházky nebo zařazení do organizační struktury. Potom klikneme na příslušnou ikonu () a jsme přepnuti do formuláře pro hromadné přiřazení.

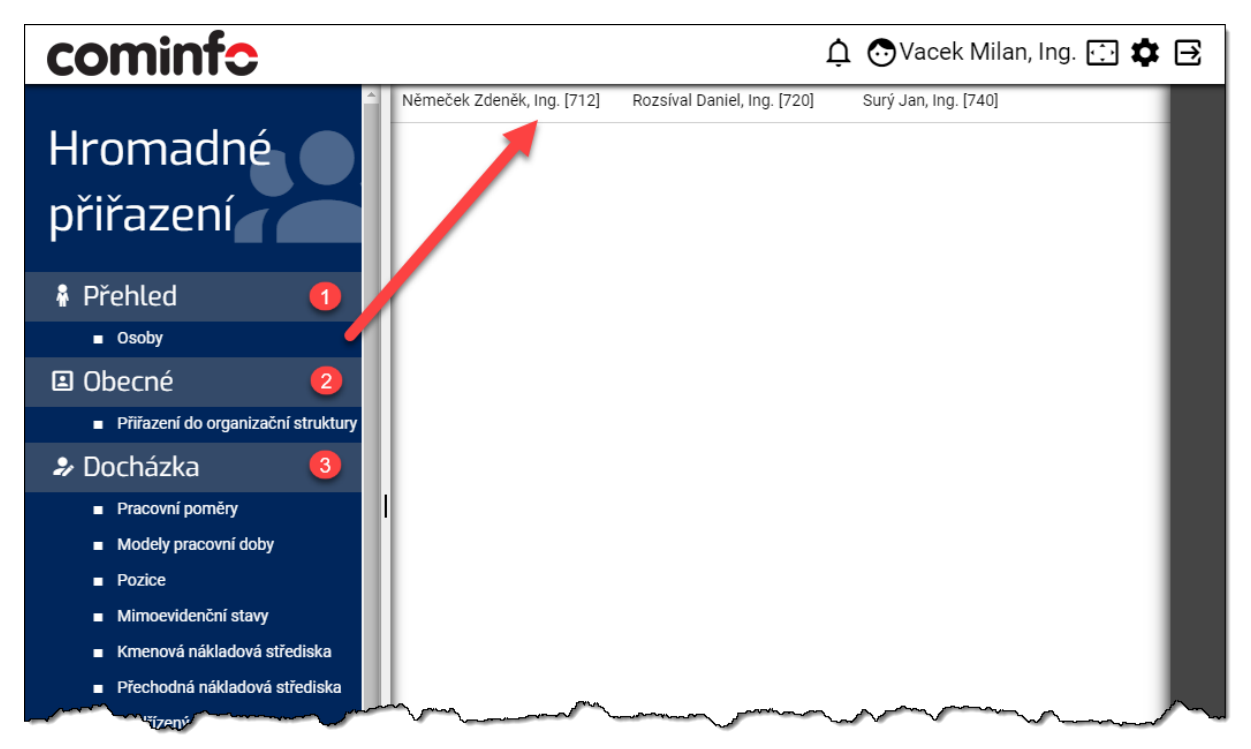

#### Obrázek 62: Hromadné přiřazení

Nabídka pro hromadné přiřazení je členěna podle významu. Výchozí **Přehled 1** obsahuje seznam osob, které jsou vybrány. Skupina **Obecné 2** obsahuje **Přiřazení do organizační struktury**, kde lze nastavit/změnit zařazení do organizační struktury. Výběr nabídne seznam oddělení podle definované organizační struktury, ze kterého lze vybrat. Toto nastavení je platné po uložení ihned. Skupina **Docházka 3** obsahuje přiřazení vztahující se k docházce. Každá z nabídek obsahuje výběr hodnot ze seznamu, které jsou k dispozici. Význam jednotlivých přiřazení lze odvodit z názvu v nabídce. Postup bude vysvětlen na přiřazení **Pracovní poměr** – ostatní volby jsou identické. Po zvolení přiřazení se zobrazí obsah, který je na obrázku s příkladem.

| Pracovní poměry 🧲 |            | 8     |
|-------------------|------------|-------|
| Vyberte           | 2Všechny   | • 🛞   |
| Od                | 05.10.2021 |       |
| Do                |            |       |
| Poznámka          |            | X (3) |

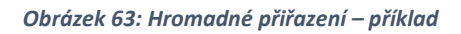

V záhlaví 1 je název přiřazení, které je zvoleno. Důležitá je hodnota 2, které se týká akce pro přiřazení. Po rozbalení nabídky lze vybrat požadovanou hodnotu. Pokud je zobrazeno datum *Od*, lze nastavit začátek platnosti – výchozí je aktuální den, datum *Do* je ve výchozím stavu bez omezení – nastavením lze určit omezení platnosti. Boční nabídka 3 obsahuje akce, které jsou pro dané přiřazení k dispozici, a jejich podoba se může lišit.

- Uložit **B** provede uložení nového přiřazení vybrané hodnoty.
- Odstranit pokud je vybrané přiřazení aktivní, ukončí platnost k dnešnímu dni a historická neaktivní přiřazení (s vybranou hodnotou) vymaže ze seznamu vlastností osob.

### 3.3.7 Dávkové úlohy

▲ 三 子 大

•••

Přehled dávkových úloh lze zobrazit kliknutím na ikonu <sup>S</sup> v boční nabídce seznamu osob. Tento seznam dávkových úloh obsahuje ukončené a také případně probíhající dávkové úlohy. Do tohoto seznamu patří úlohy z nabídky těchto akcí:

- Schválení docházky
- **≡**× Zrušení schválení
- Vytvoření uzávěrky
- Zrušení uzávěrky
- ✗ Spojovací soubory

Mohou zde být i další dávkové úlohy.

Seznam dávkových úloh obsahuje nabídku pro výběr úloh (probíhající, hotové). Po kliknutí na požadovanou úlohu se tato rozbalí a zobrazí přehled s možností editace osoby pro případnou opravu položky, která není vyhovující. Výsledek úlohy (soubor) lze uložit do

počítače kliknutím na ikonu 生 .

| Úlohy 🔶                                  | D  | okončené dá           | ivk  | ové úlo    | hy        |                                        |                                        |                    |                     |        |
|------------------------------------------|----|-----------------------|------|------------|-----------|----------------------------------------|----------------------------------------|--------------------|---------------------|--------|
|                                          |    | Název úlohy           | S    | Počet osob | Období od | Období do                              | Spuštěno ↓                             | Dokončeno          | Spuštěno uživatelem |        |
| ≡ Dávkové úlohy                          |    |                       |      |            |           |                                        |                                        |                    |                     |        |
| <ul> <li>Probíhající</li> </ul>          |    | Standardní - součtový |      | 2          | 1.2.2021  | 22.2.2021                              | 22.2.2021.16-20:02                     | 22.2.2021.16-20-04 | administrator       | -      |
| <ul> <li>Hotové - uživatelské</li> </ul> |    | Otandardaí součtový   | -    | -          | 1.0.0001  | 00.0.0004                              | 22.2.2021 10.27.02                     | 22.2.2021 10.27.49 | - desired to the    |        |
| <ul> <li>Hotové - všechny</li> </ul>     | 1  | Standardni - souctovy |      | 2          | 1.2.2021  | 22.2.2021                              | 22.2.2021 16:27:38                     | 22.2.2021 16:27:40 | administrator       |        |
|                                          | •  | Kontrola docházky     | φ    | 0/9        | 1.12.2020 | 16.12.2020                             | 16.12.2020 08:58:18                    | Invalid date       | gašpárek lukáš, bc. |        |
|                                          | ×. | Standardní - součtový | ۲    | 7          | 1.10.2018 | 31.10.2018                             | 3.4.2020 11:17:23                      | 3.4.2020 11:17:34  | vacek milan, ing.   |        |
|                                          | •  | Standardní - součtový | ~    | 112/648    | 1.1.2020  | 15.1.2020                              | 15.1.2020 08:20:09                     | 15.1.2020 08:20:38 | gašpárek lukáš, bc. |        |
| ~                                        |    | coučtový              | ~~~~ | ~          | mar 20m   | ~~~~~~~~~~~~~~~~~~~~~~~~~~~~~~~~~~~~~~ | ~~~~~~~~~~~~~~~~~~~~~~~~~~~~~~~~~~~~~~ | 15.1 40.8          | - gačoárek lukáž    | $\sim$ |

Obrázek 64: Seznam dávkových úloh

# 4 Pracovní - Přítomnost

Úvodní stránka v části **Pracovní** obsahuje nabídku **Přítomnost**, ve které lze zjistit přítomnost osob. Kliknutím na tuto nabídku se zobrazí seznam osob včetně stavu jejich přítomnosti.

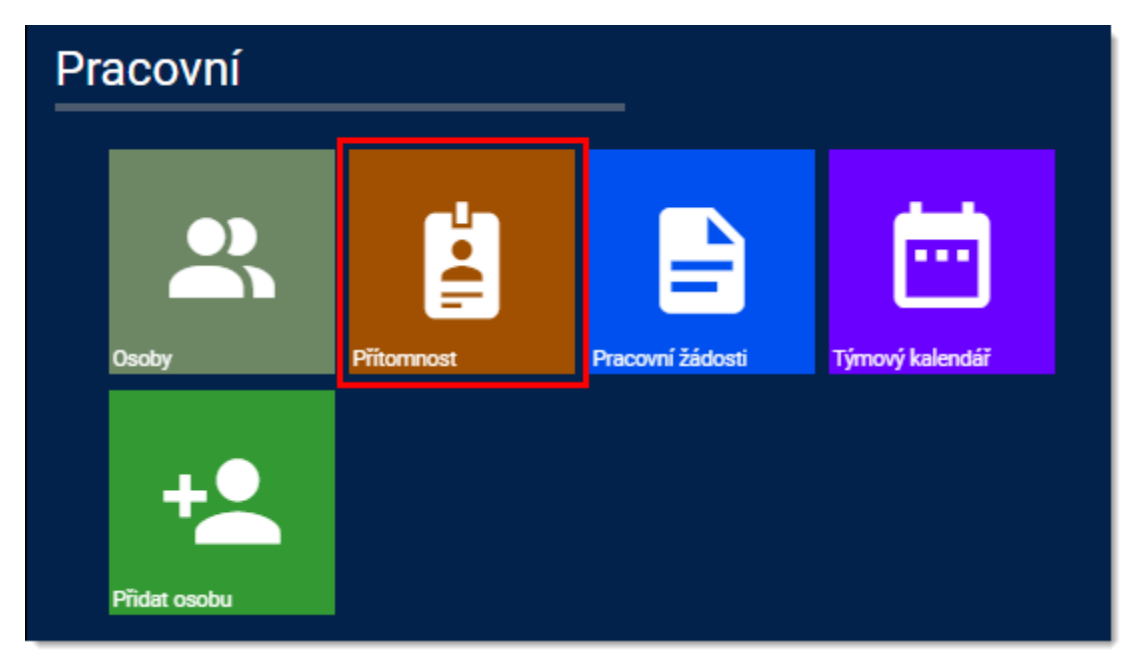

Obrázek 65: Titulní strana - přítomnost

### 4.1 Přítomnost – popis

Zobrazení přítomnosti je závislé na konfiguraci, která určí, zda bude přítomnost zobrazovat seznam osob nebo bude pro zjištění přítomnosti osoby nutné použít vyhledání osoby bez zobrazení ostatních osob. Seznam a pořadí sloupců přítomnosti jsou také konfigurovatelné.

### 4.1.1 Přítomnost se seznamem osob

Okno přítomnosti obsahuje v levé části nabídku pro vyhledání <sup>1</sup>. Pokud není uvedena vyhledávací podmínka, jsou zobrazeny všechny osoby seskupené podle středisek <sup>3</sup>. Vyhledávat lze podle jména nebo podle střediska. Vlastní vyhledání je provedeno postupně ihned po zadání počátečních písmen. V nabídce lze nastavit filtr pro zobrazení osob <sup>2</sup> podle aktuálního stavu přítomnosti.

Přehled 2: Příznaky přítomnosti

| •  | přítomen                     |
|----|------------------------------|
| 0  | nepřítomen                   |
| 0  | nepřítomen – odchod k lékaři |
| SC | nepřítomen – služební cesta  |
| 0  | nezjištěno                   |

|                                |                             | Jméno 🕇                             | Středisko                      |
|--------------------------------|-----------------------------|-------------------------------------|--------------------------------|
| Přítomnost                     | <ul> <li>Středis</li> </ul> | sko: Administrative department [FA] | 3                              |
|                                | •                           | Sedláček Pavel,                     | Administrative department [FA] |
| Vyhledávání 🚺 Q                | •                           | Smitalová Anna,                     | Administrative department [FA] |
| hledat dle jména               | •                           | Strnad Tomáš,                       | Administrative department [FA] |
|                                |                             | Špilajová Irena,                    | Administrative department [FA] |
| T Filtry 💋                     | ▼ Středi:                   | sko: Assembly operation [PA]        |                                |
| <ul> <li>bez filtru</li> </ul> | •                           | Balvín David,                       | Assembly operation [PA]        |
| Přítomní                       | 0                           | Borek Jan,                          | Assembly operation [PA]        |
| ■ Nepritomni                   | •                           | Mašek Vladimír,                     | Assembly operation [PA]        |
|                                | ?                           | Mrázek Martin,                      | Assembly operation [PA]        |
|                                | 0                           | Murgaš Petr,                        | Assembly operation [PA]        |
|                                | •                           | Pelíšek Ludvík,                     | Assembly operation [PA]        |
|                                | •                           | Šanovec Jaroslav,                   | Assembly operation [PA]        |
|                                | ▼ Středi:                   | sko: Billing department [FB]        |                                |
|                                | 0                           | Menclová Věra, Bc.                  | Billing department [FB]        |
|                                | •                           | Sovová Jana, Ing.                   | Billing department [FB]        |
|                                | •                           | Urbánková Milada,                   | Billing department [FB]        |

Obrázek 66: Přítomnost – seznam osob

### 4.1.2 Přítomnost s vyhledáváním osoby

Do vyhledávacího pole vložíme min. 3 znaky jména/střediska a klávesou *ENTER* nebo kliknutím na vyhledat se zobrazí nalezené záznamy podle podmínky.

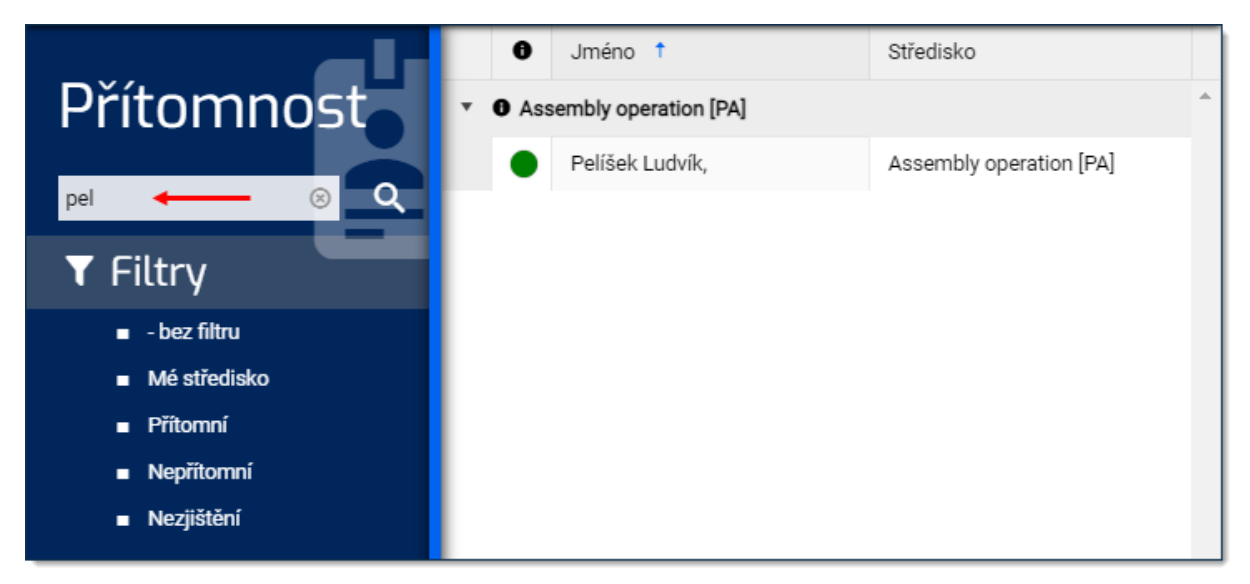

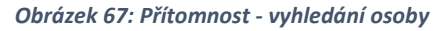

# 5 Nastavení

Uživatelské nastavení se zobrazí kliknutím na 🍄. Všechna nastavení jsou platná pro přihlášeného uživatele. Popis dostupných nastavení je uveden dále v této kapitole.

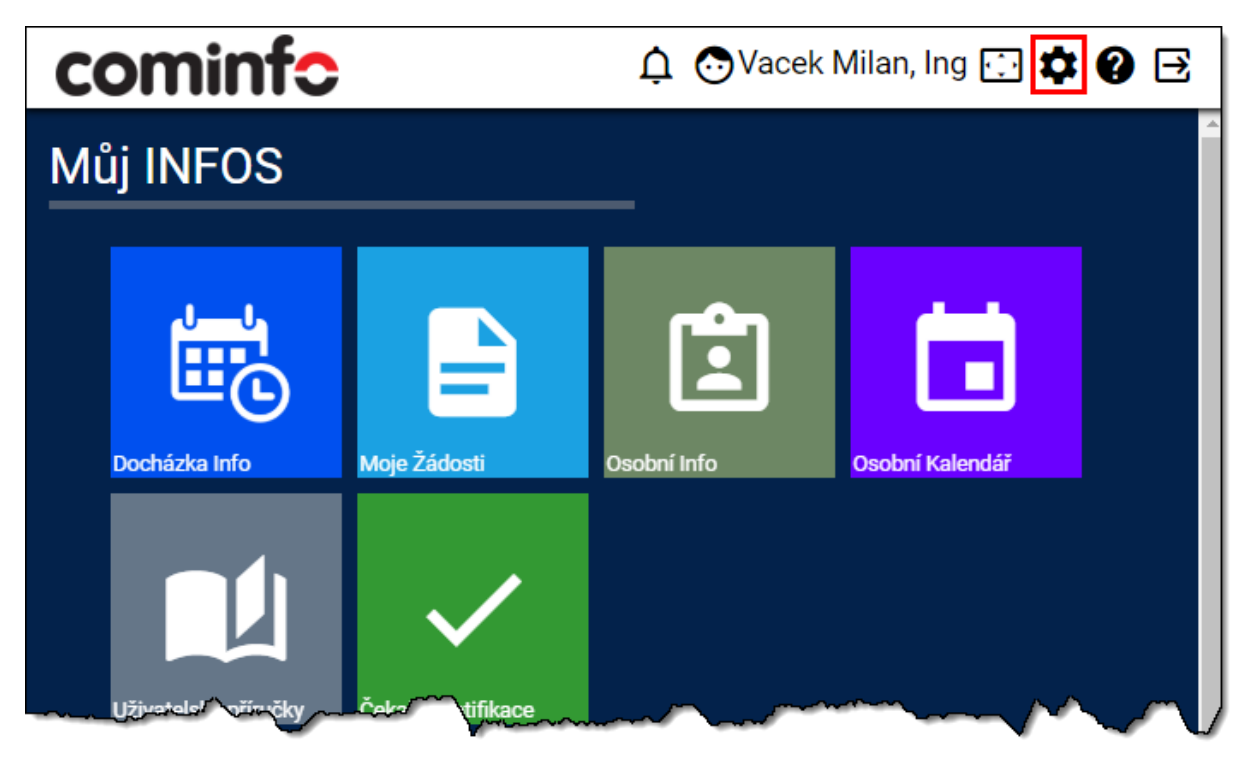

Obrázek 68: Nastavení - úvod

# 5.1 Základní nastavení

### 5.1.1 Osobní nastavení

| cominfo                                                   | 凢 ⊙Vace                                  | ek Milan, Ing. ⊡ 🗶 | ≯ ⊡ |
|-----------------------------------------------------------|------------------------------------------|--------------------|-----|
|                                                           | Výběr období                             | Uložit změny       | - 8 |
| Nastaveni                                                 | Předchozí období                         | 0                  | G   |
| Tákladní                                                  | Koncové datum rozsahu období             | Dnešní datum       | •   |
| <ul> <li>Zaktaum</li> <li>Osobní nastavení</li> </ul>     |                                          |                    |     |
| <ul> <li>Jazyk komunikace</li> <li>Změna hesla</li> </ul> | Osoby                                    |                    |     |
|                                                           | Pamatovat naposledy použité filtry       |                    |     |
|                                                           | Pamatovat naposledy vybraná střediska    |                    |     |
|                                                           | Pamatovat naposledy vybrané osoby        |                    |     |
|                                                           | Označit uzavřené osoby                   |                    |     |
|                                                           | Povolit nedoporučované počty záznamů     |                    |     |
|                                                           | Zobrazení nepřímých podřízených          | - neomezeně -      |     |
|                                                           | Zobrazit průběh načítání u kurzoru       |                    |     |
|                                                           | Vypnout přetahování osob mezi středisky  |                    |     |
|                                                           | Způsob vyhledávání podle názvu střediska | Začíná na          |     |
|                                                           |                                          |                    |     |
|                                                           | Editor                                   |                    |     |
|                                                           | Forma zadávání hodnot                    | Bez oddělovačů     |     |
|                                                           | Řadit mzdové složky                      | Podle názvu        |     |
|                                                           | Sestava k zobrazení                      | - neurčeno -       |     |
|                                                           | Skruté mzdové složku                     | Þ                  | -   |

#### Obrázek 69: Základní nastavení

### Výběr období

Určeno pro činnosti při výběru období v editoru, sestavách atd.

| Předchozí období     | Počet dní v aktuálním měsíci včetně, do kdy se zobrazuje předešlý měsíc. Např. 5 se bude 5. den v měsíci zobrazovat předešlý měsíc. |
|----------------------|----------------------------------------------------------------------------------------------------|
| Koncové datum období | Výběrem: <i>Dnešní datum/Včerejší datum/Celé období</i> se určí poslední den pro výběr období.                                      |

| Osoby                                    |                                                                                                    |
|------------------------------------------|----------------------------------------------------------------------------------------------------|
| Pamatovat naposledy použité filtry       | Nastaví poslední použité filtry pro zobrazení seznamu osob.                                                                                                    |
| Pamatovat naposledy vybraná střediska    | Zobrazí poslední použitá střediska v seznamu osob.                                                                                                    |
| Pamatovat naposledy vybrané osoby        | Označí osoby dle posledního výběru osob v seznamu osob.                                                                                                    |
| Označit uzavřené osoby                   | V seznamu osob barevně odliší osoby, které<br>mají uzavřené období.                                                                                             |
| Povolit nedoporučované počty záznamů     | Pro zobrazení počtu osob na stránce umožní<br>výběr více než 300 osob (výchozí limit) na 500,<br>1000, 2000. Sníží se tím však rychlost<br>zobrazování seznamu! |
| Zobrazení nepřímých podřízených          | Určuje rozsah zobrazení podřízených ve vlastnostech osoby. Hodnoty: <i>Neomezeně,</i> 1. přímí podřízení, 2. úroveň podřízení.                                  |
| Zobrazit průběh načítání kurzoru         | Při načítání stránky zobrazí průběh přímo u<br>kurzoru.                                                                                                    |
| Vypnout přetahování osob mezi středisky  | Zakáže možnost přetahování osob mezi<br>středisky.                                                                                                    |
| Způsob vyhledávání podle názvu střediska | Podmínka pro vyhledání osob podle střediska.<br>Hodnoty: <i>Obsahuje, Začíná na</i> .                                                                           |

| Editor                |                                                                                                    |  |
|-----------------------|----------------------------------------------------------------------------------------------------|--|
| Forma zadávání hodnot | Způsob vkládání časových hodnot v editoru docházky. Např. pro<br>čas 7:10                                             |  |
|                       | <ul> <li>Bez oddělovače např. 710</li> <li>S oddělovačem např. 7:10</li> </ul>                                        |  |
| Řadit mzdové složky   | Při přidání mzdové složky určuje způsob řazení mzdových složek ve<br>výběru. Hodnoty: <i>Podle názvu/Podle kódu</i> . |  |
| Sestava k zobrazení   | Výběr sestavy, která se zobrazí po volbě <b>Tiskové sestavy</b><br>v nabídce editoru docházky.                        |  |
| Skryté mzdové složky  | Definování skrytých/zobrazených mzdových složek pro editor<br>docházky. Nastavení výběrem ze seznamu.                 |  |

### Docházka info

Při zvolení nabídky **Docházka info** se otevře ve výchozím nastavení poslední zobrazená sestava.

### Výchozí sestava Vždy zobrazit výchozí sestavu

Požadovaná sestava po otevření této nabídky. Po zvolení této nabídky se vždy otevře výchozí sestava.

### 5.1.2 Jazyk komunikace

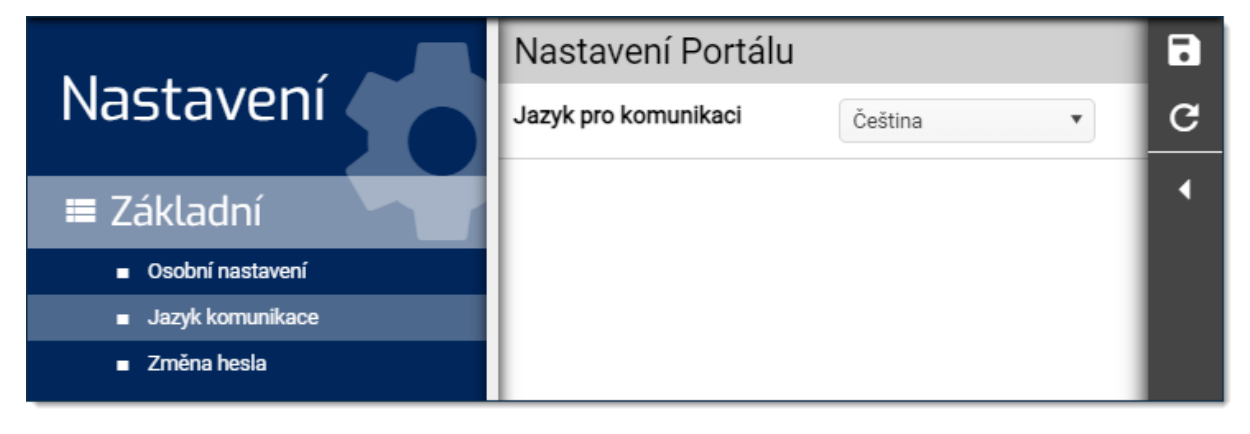

Obrázek 70: Nastavení jazyka pro komunikaci

| Nastavení portálu    |                                                                                                    |
|----------------------|----------------------------------------------------------------------------------------------------|
| Jazyk pro komunikaci | Nezávislé nastavení jazyka od přihlašovacího jazyka, slouží pro<br>e-mailové notifikace v žádostech. |

### 5.1.3 Změna hesla

| Nastavení                            | Změna hesla k účtu 🛛 Uložit změny > 🗔       |
|--------------------------------------|---------------------------------------------|
|                                      | Pro používání systému je nutná změna hesla. |
| ≡ Základní                           |                                             |
| <ul> <li>Osobní nastavení</li> </ul> | Nové heslo                                  |
| <ul> <li>Jazyk komunikace</li> </ul> |                                             |
| Změna hesla                          | Potvrzení nového hesla                      |
|                                      |                                             |
|                                      |                                             |

Obrázek 71: Změna hesla

Pro změnu hesla vložíme aktuální heslo, potom nové heslo, které potvrdíme. Nové heslo uložíme kliknutím na **B**.